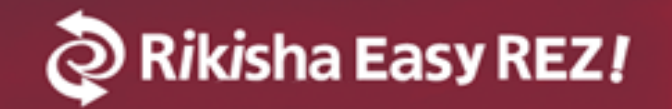

# <sub>新 Rikisha Easy REZ!</sub> 操作ガイドマニュアル

株式会社リキシャ Rikisha Easy REZへルプデスク

TEL: 06-6231-6606 E-mail: easyrez\_help@rikisha.jp

Rikisha Easy REZ!

# 新Rikisha Easy REZ!について

現行システムとの変更点 3P

インデックス

TOPページ

| TOPページのご説明 | 5P  |
|------------|-----|
| ログイン方法     | 10P |

# 新規会員登録

新規会員登録方法 11P

ホテル検索

| ホテル検索結果ページのご説明 | 14P |
|----------------|-----|
| ホテル詳細情報ページのご説明 | 17P |

# ホテル予約

| 予約ページのご説明    | 20P |
|--------------|-----|
| パッケージプランについて | 23P |

# マイページ

| お気に入り一覧    | 24P |
|------------|-----|
| 予約一覧       | 25P |
| 予約詳細       | 29P |
| 見積もり発行履歴   | 30P |
| 予約に対するお問合せ | 31P |

更新情報

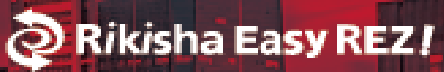

| 2019.05.20 | 新規作成                  |
|------------|-----------------------|
| 2019.07.31 | フリーワード検索変更、予約詳細画面情報追加 |
| 2010 10 00 |                       |
| 2019.10.08 | ア利快系ノオーム画面情報追加        |
| 2019.10.15 | バウチャー画面情報追加           |

**Rikisha Easy REZ** 

# ホテル検索を大幅強化しました。

新 Rikisha Easy REZ!

操作ガイドマニュアル

エリア名×ホテル名でのクロス検索実装

エリア名を入力後、そのエリアに含まれるホテル名の部分一致検索が可能となりました。

### ピンポイント検索実装

すでに表示したい情報がある場合、ピンポイントで検索が可能となりました。

過去に検索した条件実装

過去に検索した条件やホテルが表示され、 何度も検索する手間が無くなりました。

お気に入り機能の実装

ホテルお気に入り機能により、ホテルを比較できるようになりました。

海外検索・国内検索の分離実装

国内ホテルと海外ホテルを完全に分けて検索できるようになり、スピーディになりました。

検索条件の絞り込み

TOPでの検索の際に、さらに条件を追加して 絞り込み検索できるようになりました。

再検索の簡略化

TOP以外からでも検索条件を変更でき、わざ わざTOPに戻って再検索をする手間がなくな りました。 Rikisha Easy REZ!

**Rikisha Easy REZ!** 

予約~予約後の機能を充実しました。

新 Rikisha Easy REZ!

操作ガイドマニュアル

予約に紐付いたお問合せが可能になりました。

予約に対してサポートデスクとスピーディにやりとりできるようになりました。

帳票類に日本語版と英語版をご用意しました。

帳票に関して、日本語版と英語版のどちらの 形式でもダウンロードできるようになりました。

ファイナル後の減室が可能になりました。

ファイナル後の減室が可能となり、予約変更に対して柔軟に対応できるようになりました。

予約関連機能をマイページに一本化しました。

ユーザー様の機能をマイページに一本化し、 見やすくしました。

### <sup>新Rikisha Easy REZ!</sup> 操作ガイ<u>ドマニュアル</u>

TOPページのご説明

Rikisha Easy REZ!

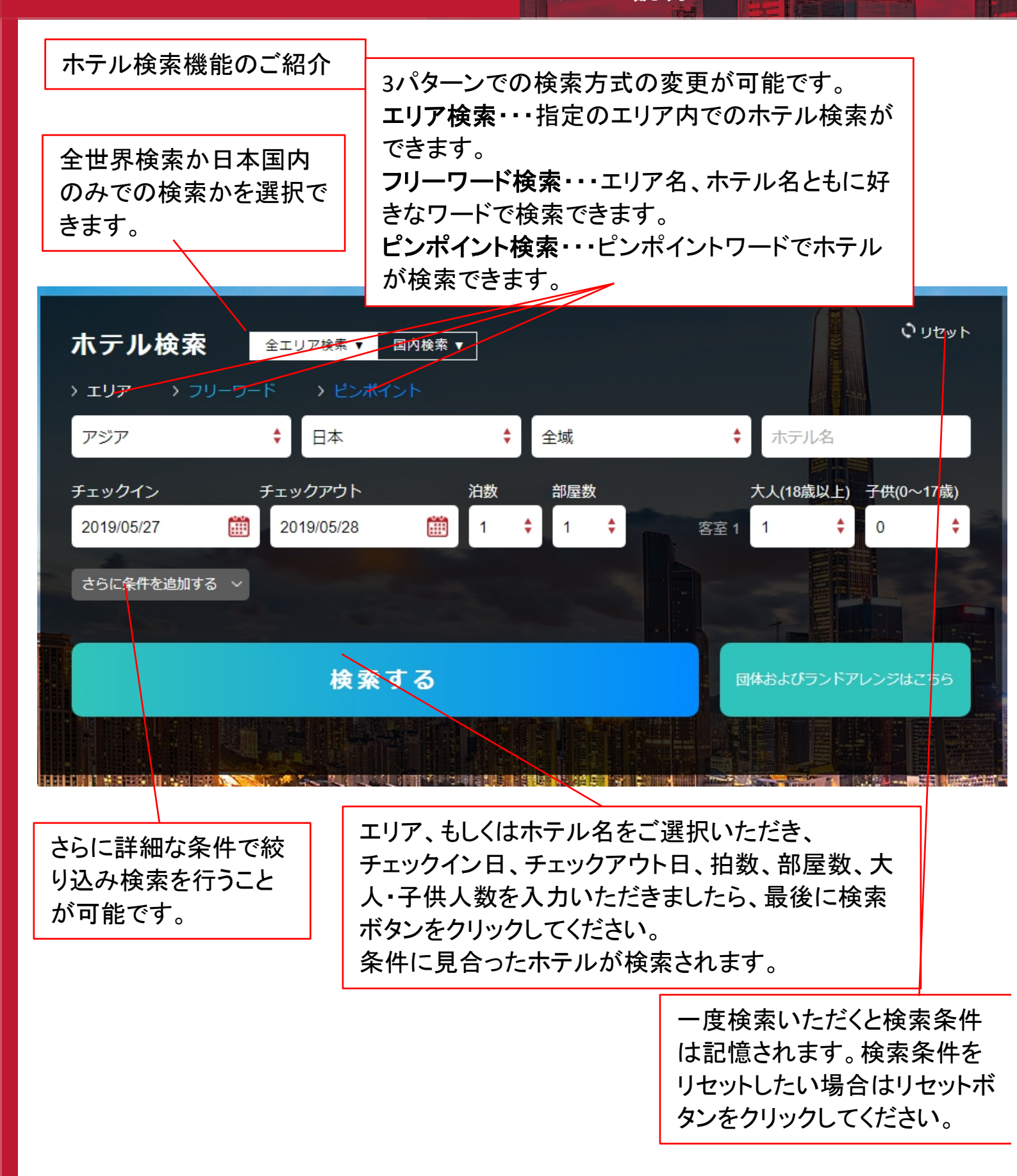

<sup>新Rikisha Easy REZ!</sup> 操作ガイ<u>ドマニュアル</u>

エリア検索では、全エリア検索・国内検索ともに主要都市からホテルを検索いただけます。

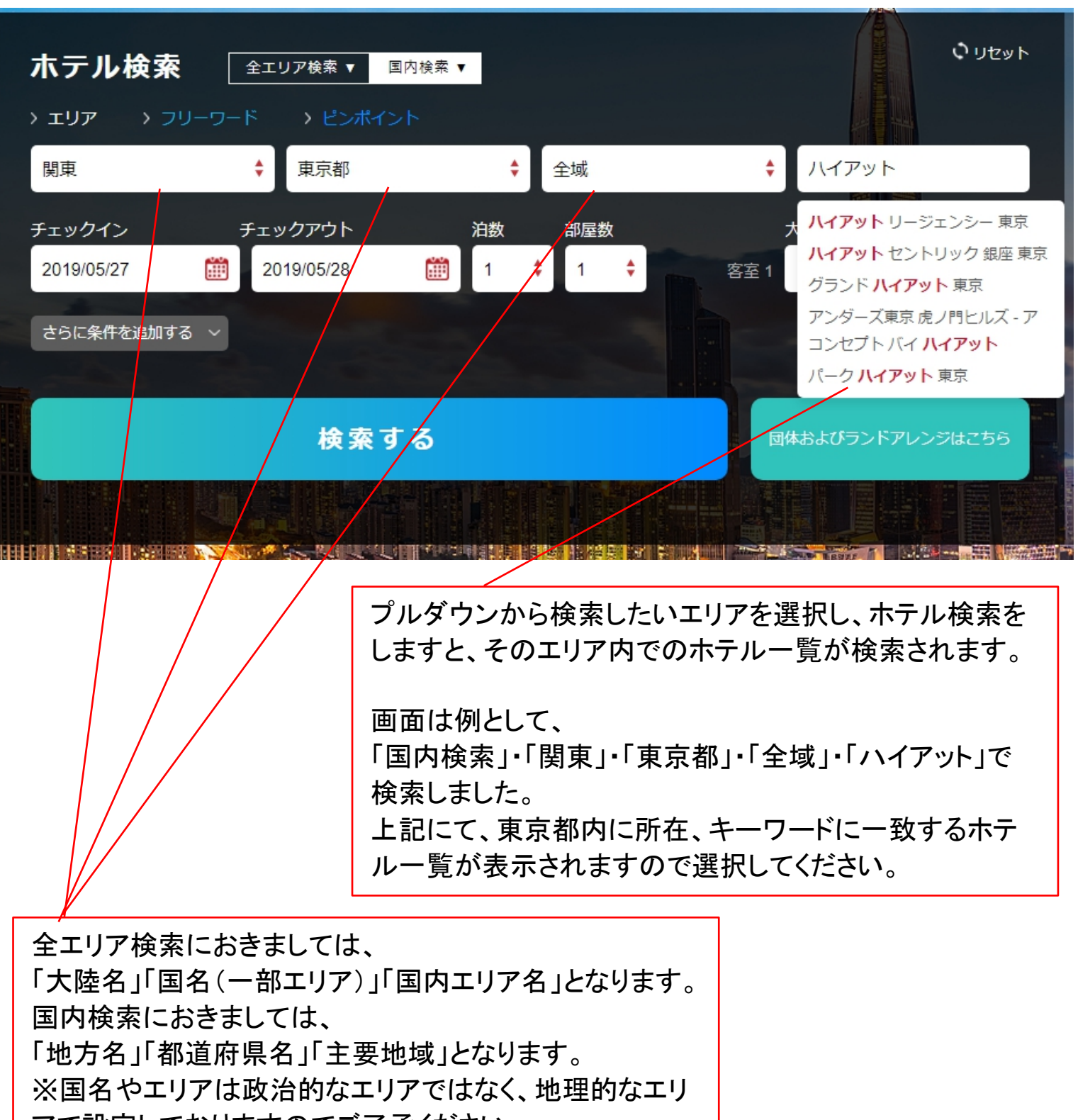

アで設定しておりますのでご了承ください。

新 Rikisha Easy REZ! 操作ガイドマニュアルフリーワード検索のご説明

Rikisha Easy REZ!

## フリーワード検索では、好きなワードで、エリアとホテルが検索できます。

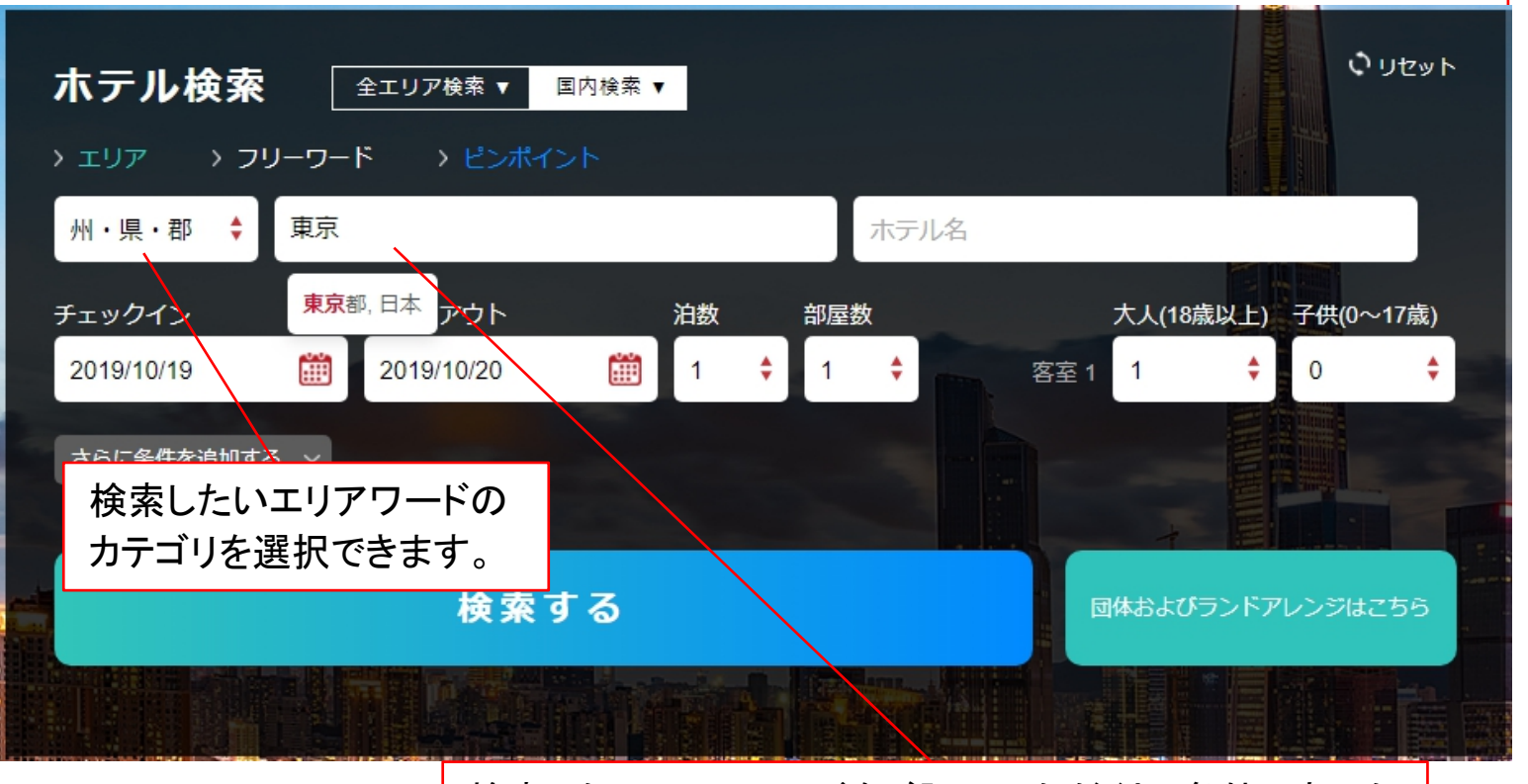

検索したいエリアワードをご記入いただくと、条件にあった エリアが検索されますので選択します。 エリアを選択しますと、次にホテルワードをご記入ください。 そのエリア内のキーワードに当てはまるホテルが検索さ れます。

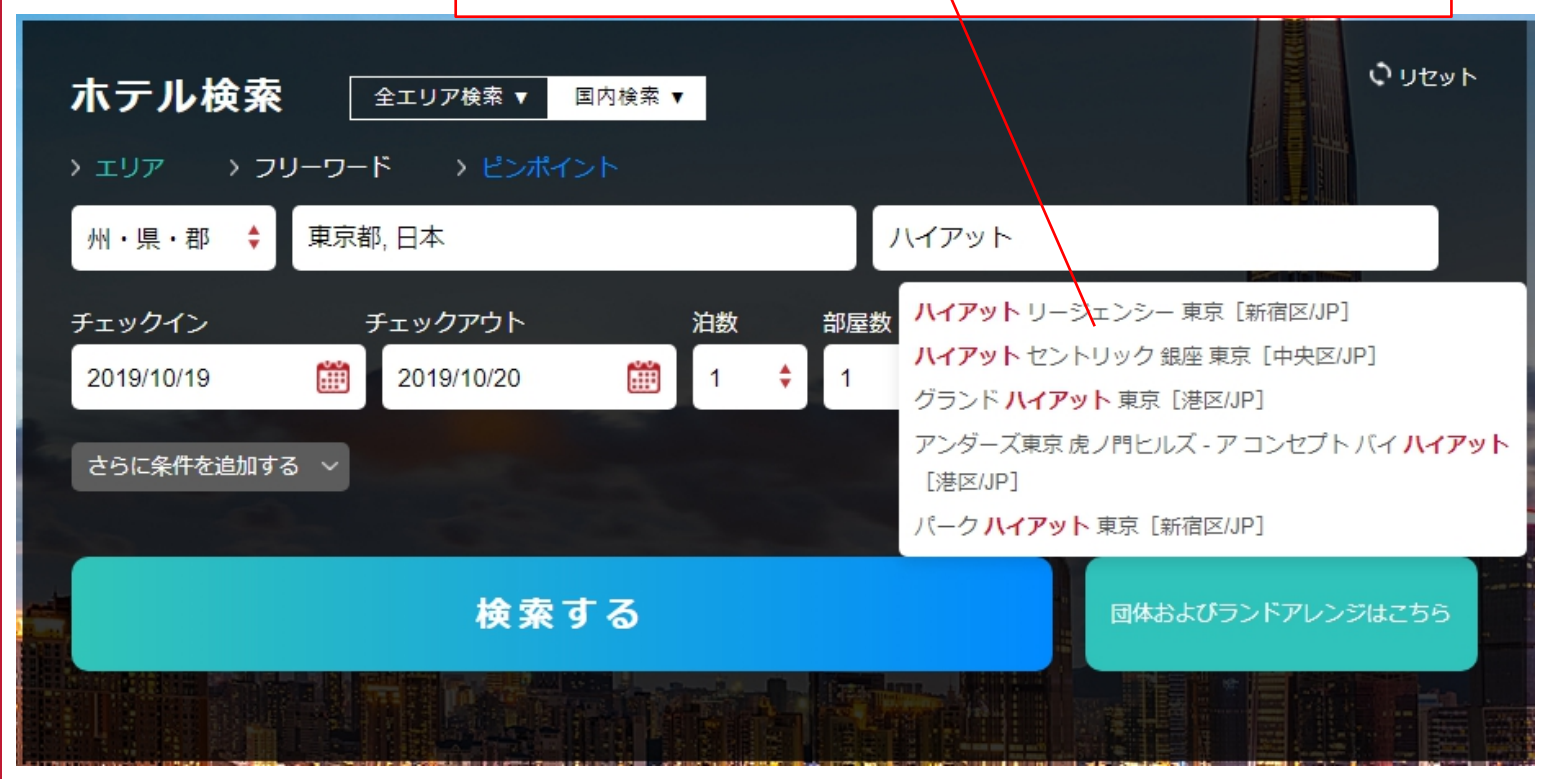

# 新Rikisha Easy REZ! 操作ガイドマニュアル ピンポイント検索のご説明 Pikisha Easy REZ!

# ピンポイント検索では、ある程度検索する内容が決まっている場合、 ピンポイントで検索できます。

| ホテル検索                                           | 国内検索 ▼ |     |        |          | • リセット                              |
|-------------------------------------------------|--------|-----|--------|----------|-------------------------------------|
| > エリア > フリーワード > ピンポイ:                          | ント     |     |        |          |                                     |
| グランドハイアット                                       |        |     |        |          |                                     |
| グランド ハイアット 東京<br>グランド ハイアット 東京<br>グランド ルイアット 海网 | 泊数     | 部屋数 | 大人(18) | 歳以上) 子供( | 0~17歳)                              |
| 2019/05/28                                      | 1      | 1 🗘 | 客室1 1  | ¢ 0      | ÷                                   |
| さらに条件を追加する ~                                    |        |     |        |          |                                     |
| 検索で                                             | する     |     | 団体および  | ランドアレンジ  | はこちら<br>いのでの<br>いのでの<br>いのでの<br>いのの |
|                                                 |        |     |        |          |                                     |

検索したいワードをご入力いただくと、その条件に合うリス トが表示されます。

| > エリア > フリーワード > ピンポイント                                 | > エリア > フリーワード > ピンポイント                                                                   |
|---------------------------------------------------------|-------------------------------------------------------------------------------------------|
| NRT                                                     | 渋谷                                                                                        |
| 東京,日本 (NRT-成田国際空港)<br>2019/05/27                        | 渋谷,東京,日本     ▲       NHK スタジオ パーク, 渋谷区,日本     コスモ プラネタリウム渋谷,東京,日本       渋谷     とカリエ,東京,日本 |
| <b></b> 跟坐駅                                             |                                                                                           |
| 戸越銀座駅,日本     チェックアウト       地下鉄東銀座駅,東京,日本     2019/05/28 | 空港3コードやエリア名、ロケーション<br>名や駅名等でも検索が可能です。                                                     |

<sup>新Rikisha Easy REZ!</sup> 操作ガイ<u>ドマニュアル</u>

最近の検索履歴

ログイン頂くと、過去に検索した検索結果とアクセスしたホテルが表示されます。

ログイン方法 ⇒ 8P ログイン方法

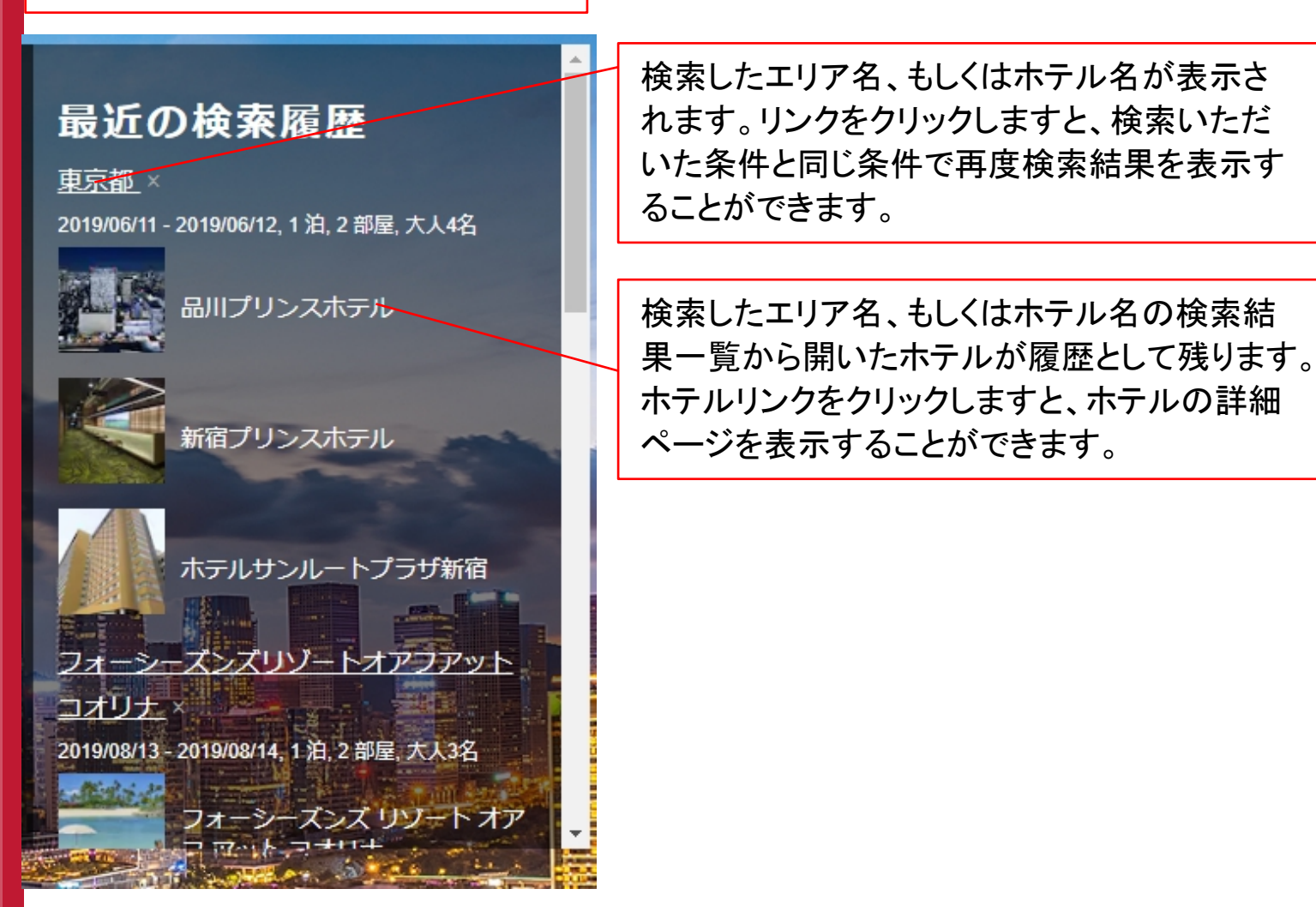

ログイン方法

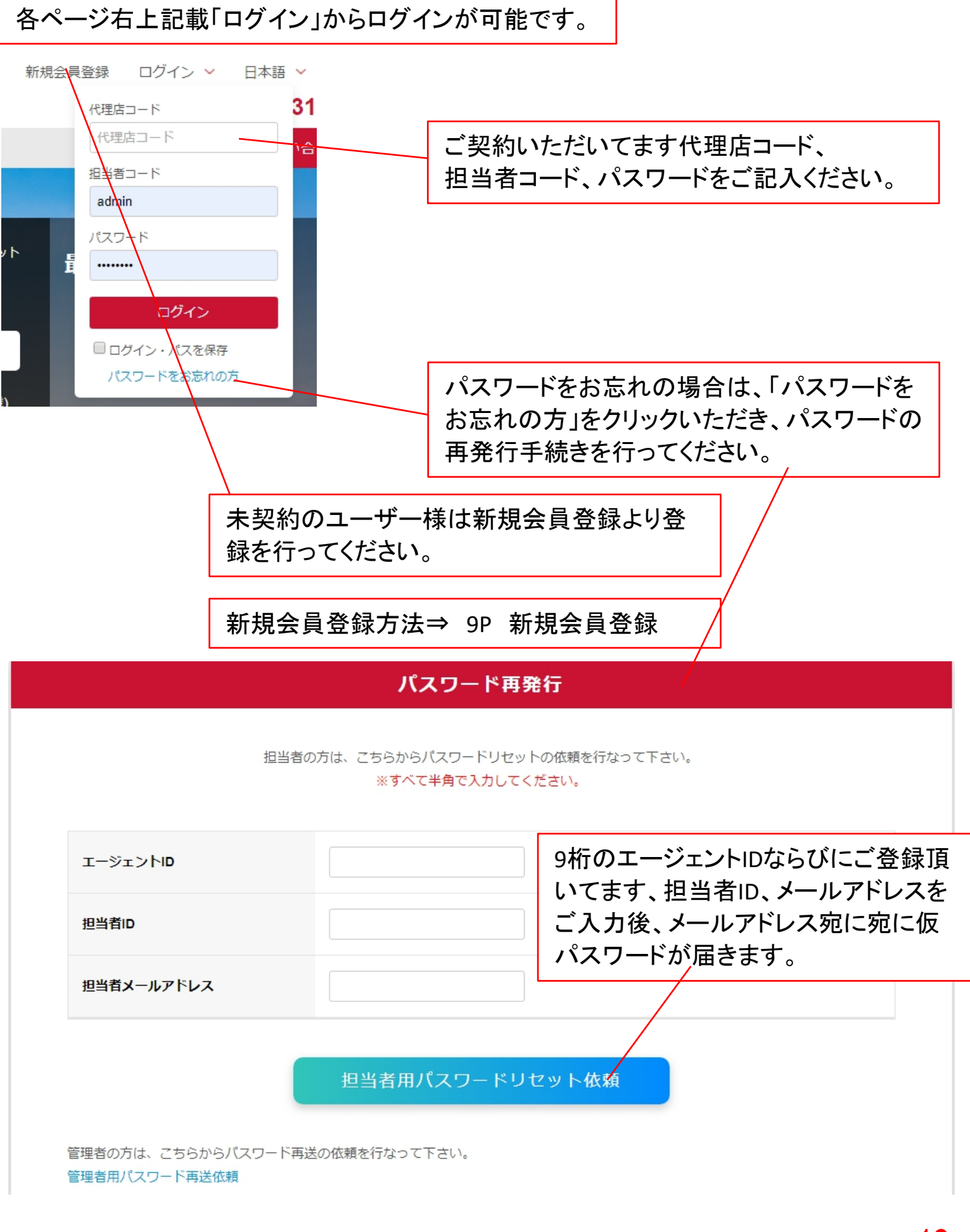

# 新 Rikisha Easy REZ! 操作ガイドマニュア/<sup>新規会員登録</sup>

未契約のユーザー様は新規会員登録より会員登録を行ってください。 代理店アカウントは1社1支店につき、1アカウントとさせていただいておりま す。

ご担当者様毎のアカウント発行は代理店アカウント管理者様にて制限なく発行いただけます。

社内ですでにご契約がある場合は、管理者様にアカウントの発行をご依頼く ださい。

| TEL: <del>∓8</del> 1 (0)6                                                                      | 6231 6606<br>6問い合わせ                                                                                                    |
|------------------------------------------------------------------------------------------------|----------------------------------------------------------------------------------------------------|
|                                                                                                |                                                                                                    |
|                                                                                                | 各ページ右上にあります、新規会員登録リン<br>クをクリックしてください。                                                                                                    |
|                                                                                                | 会員規約                                                                                                    |
|                                                                                                |                                                                                                    |
| Rikisha Easy REZ 会員規約                                                                          |                                                                                                    |
| す。)に関し、本サービスの利用者(以下「全<br>らります。<br>トサービスの利用を希望されるお客様には、本                                        | 」(以下「当サイト」といいます。)上で提供するサービス(以下「本サービス」といいま<br>ξ員」といいます。)に対し、以下のとおり会員規約(以下「本規約」といいます。)を定め<br>な規約に同意のうえ、会員登録をしていただきます。                                                                                                    |
| す。)に関し、本サービスの利用者(以下「全<br>らります。<br>&サービスの利用を希望されるお客様には、オ<br>                                    | 」(以下「当サイト」といいます。)上で提供するサービス(以下「本サービス」といいま<br>会員」といいます。)に対し、以下のとおり会員規約(以下「本規約」といいます。)を定め<br>転規約に同意のうえ、会員登録をしていただきます。                                                                                                    |
| す。) に関し、本サービスの利用者(以下「ź<br>らります。<br>&サービスの利用を希望されるお客様には、オ<br>                                   | 」(以下「当サイト」といいます。)上で提供するサービス(以下「本サービス」といいま<br>会員」といいます。)に対し、以下のとおり会員規約(以下「本規約」といいます。)を定め<br>は規約に同意のうえ、会員登録をしていただきます。<br>□ 会員規約の条項に同意します。 会員規約                                                                                                    |
| す。)に関し、本サービスの利用者(以下「≦<br>おります。<br>本サービスの利用を希望されるお客様には、オ<br><br>※ご登録頂きましたら、後日                   | 」(以下「当サイト」といいます。)上で提供するサービス(以下「本サービス」といいま<br>会員」といいます。)に対し、以下のとおり会員規約(以下「本規約」といいます。)を定め<br>は規約に同意のうえ、会員登録をしていただきます。<br>会員規約の条項に同意します。 会員規約<br>弊社より当サイトをご利用するためのID、パスワードをご送付いたします。                                                                                           |
| す。) に関し、本サービスの利用者(以下「≦<br>おります。<br>本サービスの利用を希望されるお客様には、オ<br><br>※ご登録頂きましたら、後日!                 | 」(以下「当サイト」といいます。)上で提供するサービス(以下「本サービス」といいま<br>会員」といいます。)に対し、以下のとおり会員規約(以下「本規約」といいます。)を定め<br>は規約に同意のうえ、会員登録をしていただきます。<br>会員規約の条項に同意します。会員規約<br>弊社より当サイトをご利用するための I D、パスワードをご送付いたします。<br>戻る<br>同意して進む                                                                          |
| <ul> <li>ホリービスの利用者(以下「全おります。</li> <li>本サービスの利用を希望されるお客様には、オ</li> <li>※ご登録頂きましたら、後日!</li> </ul> | <ul> <li>」(以下「当サイト」といいます。)上で提供するサービス(以下「本サービス」といいま<br/>会員」といいます。)に対し、以下のとおり会員規約(以下「本規約」といいます。)を定め<br/>は規約に同意のうえ、会員登録をしていただきます。</li> <li>会員規約の条項に同意します。会員規約</li> <li>弊社より、サイトをご利用するためのID、パスワードをご送付いたします。</li> <li>戻る</li> <li>同意して進む</li> <li>員規約をご覧いただき、内容に同意いただ</li> </ul> |

### <sup>新Rikisha Easy REZ!</sup> 操作ガ<u>イドマニュアル</u>

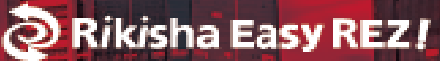

# 利用規約に同意いただきましたら登録フォームにご記入ください。

IDの発行は、法人または支店ごとに1IDとなります。

同社内(同支店内)にて複数ご登録の場合でも1IDのみの発行となりますので予めご了承ください。

なお本サイト稼働後は、担当者ごとに枝番IDを取得することが可能です。

| 会社名   | ※法人格を省略せず記入してください                         |                       |        |
|-------|-------------------------------------------|-----------------------|--------|
| 会社名英字 |                                           | ださい                   |        |
| 郵便番号  | ※半角で入力してください<br>(102-0074は1020074とハイフン無しで | 入力してください。自動で該当住所が入力な  | されます。) |
| 所在国   | アジア                                       | <b>\$</b> 日本          | \$     |
| 所在地   |                                           |                       |        |
| 所在地英字 | ※半角英数字、記号('.,)を入力してく                      | ださい                   |        |
| 使用言語  | 日本語 🕈                                     |                       |        |
| 電話番号  |                                           | 1772とハイフン有りで入力してください) |        |

弊社にて記載内容を確認させていただき、3営業日以内に エージェントID, 担当者ID, 初期パスワードをご登録いただきま した管理者メールアドレス宛に発行させていただきます。 御社にて任意のパスワードに変更の上ご利用ください。なお、 すでに旧システムで会員登録済みの旅行会社様は再申請の 必要はございません。そのままご利用いただけます。

### <sup>新Rikisha Easy REZ!</sup> 操作ガイドマニュ<u>アル</u>

ホテル検索結果

# ホテル検索フォームから検索いただきますと検索結果が表示されます。

Rikisha Easy REZ!

こんにちは。リキシャ太郎様 🖌 日本語 🖌 ヘルプ

Rikisha Easy REZ!

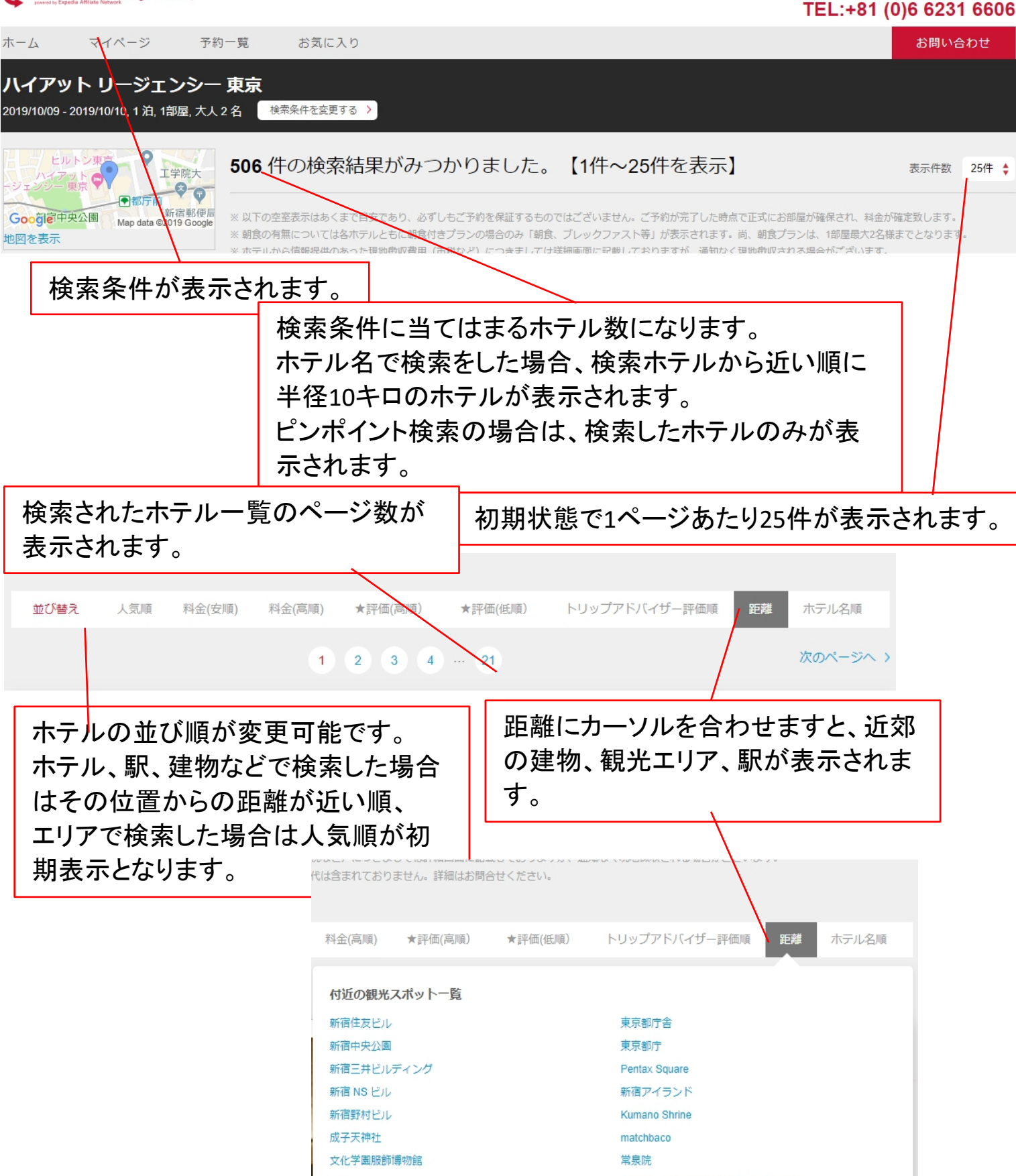

ホテル検索結果

Rikisha Easy REZ!

# ホテル検索フォームから検索いただきますと検索結果が表示されます。

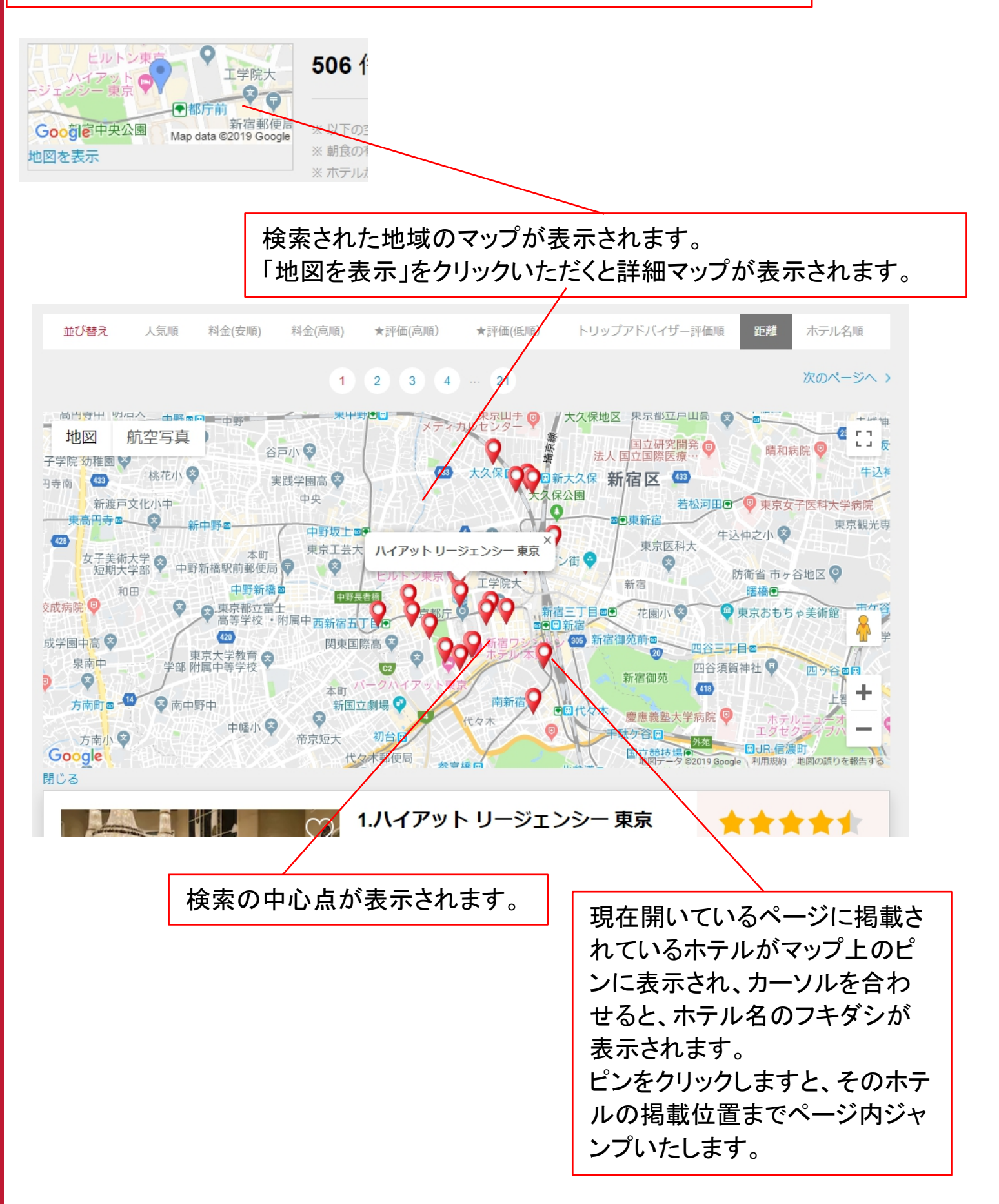

ホテル検索結果

Rikisha Easy REZ!

ホテル検索フォームから検索いただきますと検索結果が表示されます。 ハートマークをクリックしピンクになりますとお気に 入り登録ができます。もう一度クリックしますとお 気に入り解除となります。 次のページへ> 3 4 ... 21 1.ハイアット リージェンシー 東京 \*\*\*\* Hyatt Regency Tokyo ▲ 西新宿 2-7-2 新宿区 東京都 販売額: ¥45,411 検索の中心から(0Km) MAP 涞<sub>済額</sub> : ¥ 45,311 無料WiFi 複数言語を話すスタッフ 1室1泊の料金/税サ込み □ データ出力 詳細を見る 2.ヒルトン東京 \*\*\*\* Hilton Tokyo 💧 西新宿 6-6-2 新宿区 東京都 販売額: ¥85,720 ゆう 検索の中心から(0.11Km) MAP 「詳細を見る」をクリックいた ホテルの料金になります。上記がクライアント だくとホテルの詳細ページが 様への販売額、決済額がAgent様への販売額 表示されます。 となります。 ログインすると閲覧可能です。 ※上記の決済額面はサンプル額です。 データ出力にチェックをいただくとポップアップが 表示します。 選択したホテルのリストデ-やをメモ帳に書き出します。 チェックボックスにチェック 表示する価格を選択してください。 頂いたホテルの一覧がテ ☑ 販売額 ☑ 決済額 □ 詳細URL キストデータで出力されま テキストデータ出力 す。 ホテル名順

Rikisha Easy REZ!

# ホテル検索結果

検索結果から絞り込みの検索が可能です。

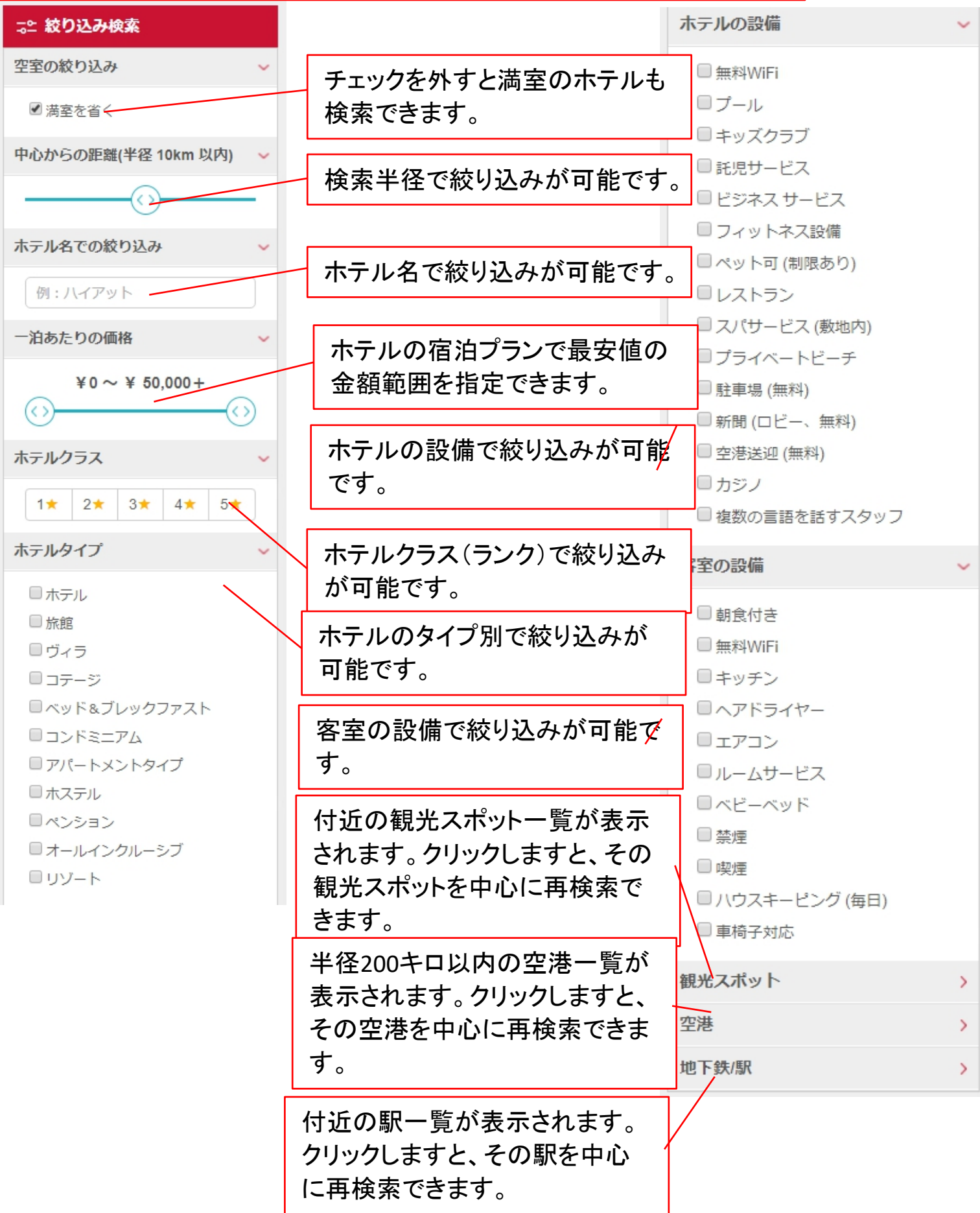

Rikisha Easy REZ!

ホテル詳細

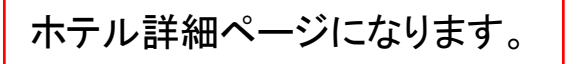

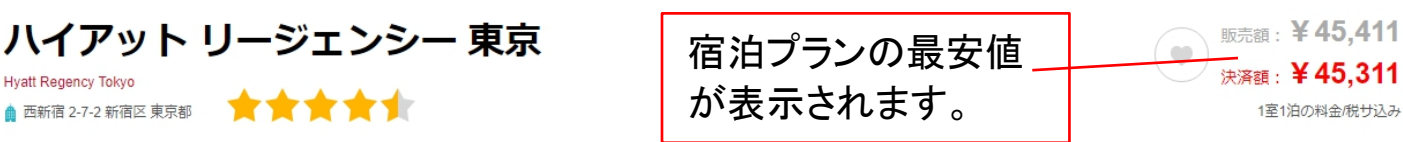

無料WiFi 複数言語を話すスタッフ

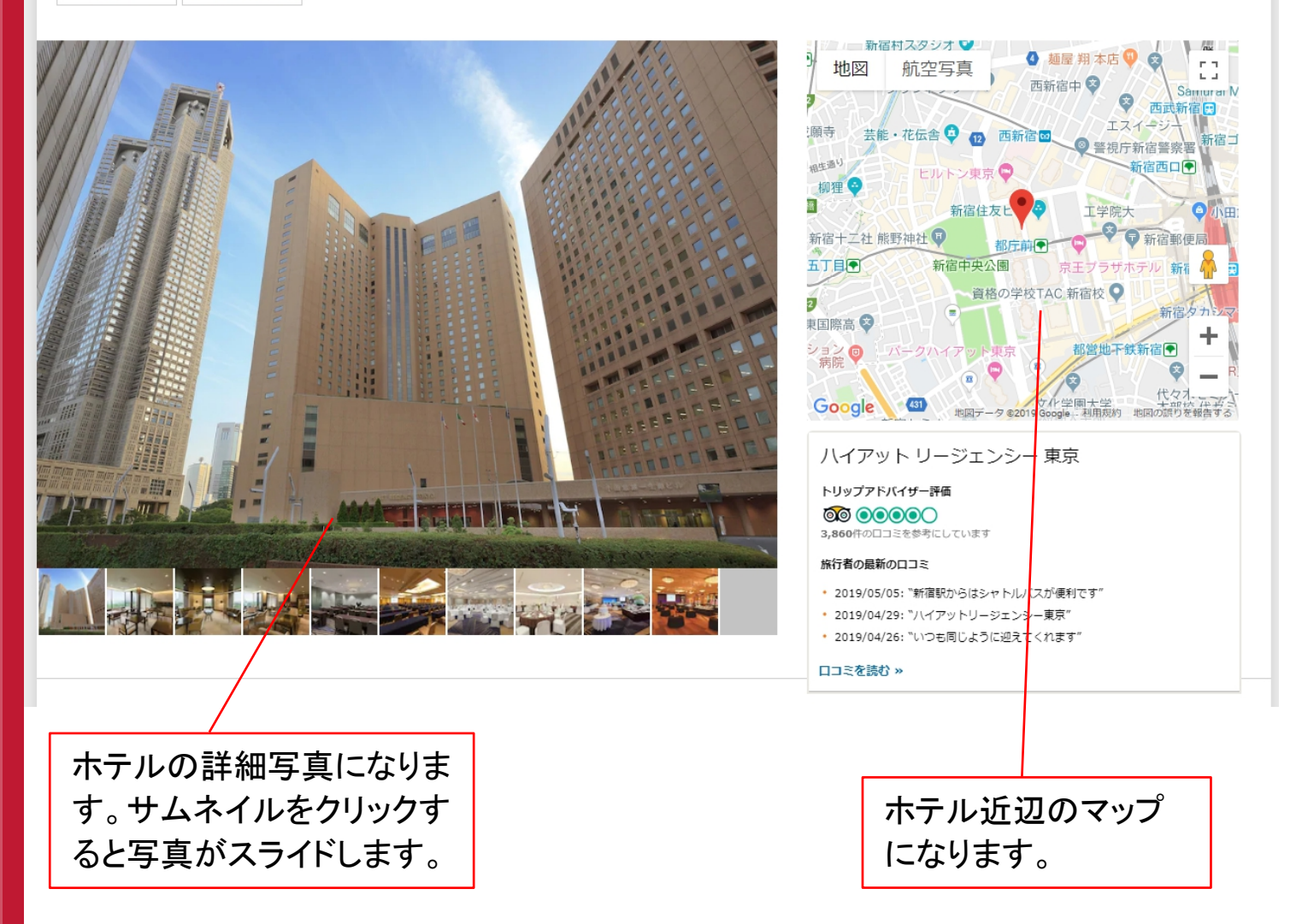

#### 空室情報

| ハイアット リージェン: | シー東     | 京          |           |    |      |     |        |       |            |                |  |
|--------------|---------|------------|-----------|----|------|-----|--------|-------|------------|----------------|--|
| ベッド数 指定なし    | 喫煙      | 指定なし 🔶 🗆 🤅 | 返金可 食事タイプ | 指定 | なし 🕈 |     |        |       |            |                |  |
| チェックイン       |         | チェックアウト    | 泊数        |    | 部屋数  |     | 大人(18歳 | 以上) 子 | 供(0~17歳)   |                |  |
| 2019/10/09   | <b></b> | 2019/10/10 | 1         | ¢  | 1 ;  | 客室1 | 2      | ÷     | 0 🗘        | 検索する           |  |
|              |         |            |           |    |      |     |        |       |            |                |  |
|              |         |            |           |    |      |     |        |       | 違う条<br>可能で | ⊱件で再検索が<br>です。 |  |
|              |         |            |           |    |      |     |        |       | L          |                |  |

<sup>新Rikisha Easy REZ!</sup> 操作ガイ<u>ドマニュアル</u>

ホテル詳細

Rikisha Easy REZ!

ホテル詳細ページになります。

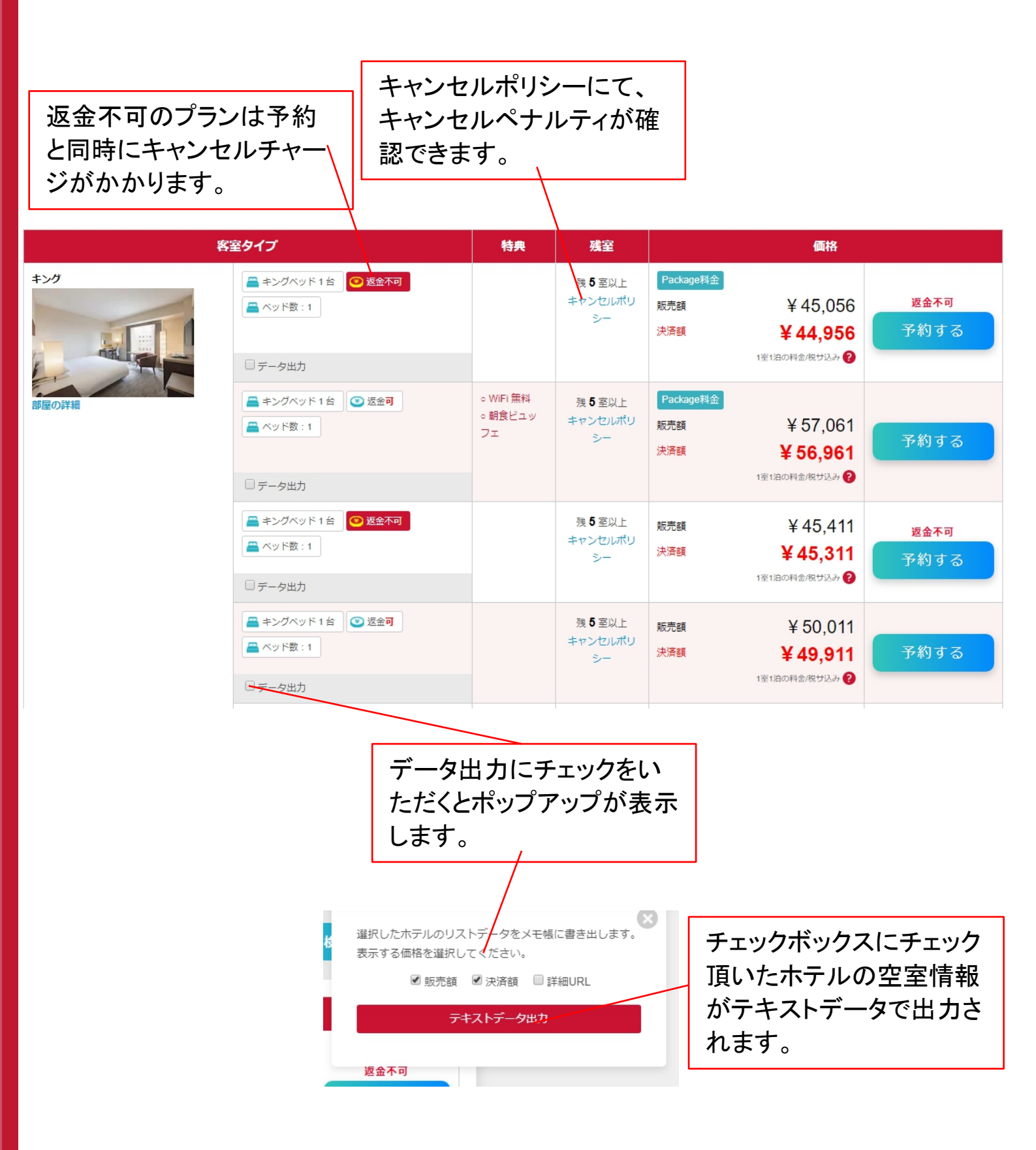

ホテル詳細

Rikisha Easy REZ!

# ホテル詳細ページになります。

#### ホテルの詳細

全般

ロケーション エリア情報

施設内の設備客室内の調

客室内の設備とサービス

ホテルのアメニティ

ポリシー

サービス料

#### 全般

#### ロケーション

ハイアット リージェンシー 東京は東京の中心郎、東京都庁舎や東京都庁まで車で 5 分以内の場所にあります。 この 4.5 つ星のホテルは、代々木公園まで 2.6 km、早稲田大学まで 4.7 km の場所にあります。

#### 客室

全部で 746 室ある部屋には冷蔵庫、ミニバーなどが備わっており、ゆっくりおくつろぎいただけます。液晶テレビで衛星放送の番組をご覧いただけるほか、WiFi (無料)などもご利用いただけます。バスルームに は、バスアメニティ (無料)、ヘアドライヤーがあります。電話の他に、セーフティボックスやデスクもご利用いただけます。

#### 設備 / サービス

マッサージ、ボディー トリートメント、フェイシャル トリートメントをお楽しみいただけるフルサービススパでおくつろぎください。レクリエーション設備として、フィットネスクラブ (スタッフ常駐)、屋内プー ルが備わっています。その他の設備としてこのホテルでは、WiFi (無料)、コンシェルジュ サービス、ヘアサロンをご利用いただけます。

#### お食事

Cuisine[s] M. Troisgrosでフランス料理をお召し上がりください。このホテルに併設されている 6 軒のレストランのうちの 1 軒です。24 時間対応のルームサービスを利用することもできます。小腹が空いたとき は、コーヒーショップ / カフェで軽食を楽しむこともできます。2 軒のバー / ラウンジのひとつでくつろぎながら、ドリンクをお楽しみください。朝食ビュッフェを 毎日 06:00 から 10:30 までお召し上がりいただ けます (有料)。

すべてのデータを出力する >

#### ビジネス設備

ビジネスセンター、「ライクリーニング/ランドリー サービス、24 時間対応フロントデスクをお使いいただけます。敷地内にはセルフパーキング (有料)が備わっています。

検索結果画面の下段には施設の詳 細情報を表示しています。キャンセ ルポリシーや現地で徴収される都市 税やリゾート料金などの情報もこち らからご確認いただけます。

「すべてのデータを出力する」をク リックいただくと上記タブのテキスト データがポップアップで出力できま す。

🧿 Rikisha Easy REZ !

# ホテルの予約ページになります。

客室の設備ならびにアメニティー覧 が表示されます。

| ハイアット リージェンシー 東京                                                                    |     | ホテル一覧に戻る → |
|-------------------------------------------------------------------------------------|-----|------------|
| Hyatt Regency Tokyo                                                                 |     |            |
| 🛔 西新宿 2-7-2 新宿区 東京都 🛛 💡 検索の中心から( OKm ) MAP 🔶 🚖 🊖 🊖 🌟                                |     |            |
| 冷蔵庫 ミニバー WiFi 無料 パウスキーピング (毎日) 喫煙および茶煙 有線インターネット (有料) アイロン / アイロン / アイロン ( 受りクエスト ) |     |            |
| 室内空調 (温度調節可) - 冷房 パスローブ パスアメニティ (無料) 液晶テレビ ヘアドライヤー マッサージサービス (客室内) スリッパ             |     |            |
| ルームサービス (24 時間利用可)                                                                  |     |            |
|                                                                                     | ••• | 3          |
|                                                                                     | 入力  | 確認 完了      |

予約ページ

### ご宿泊の条件確認

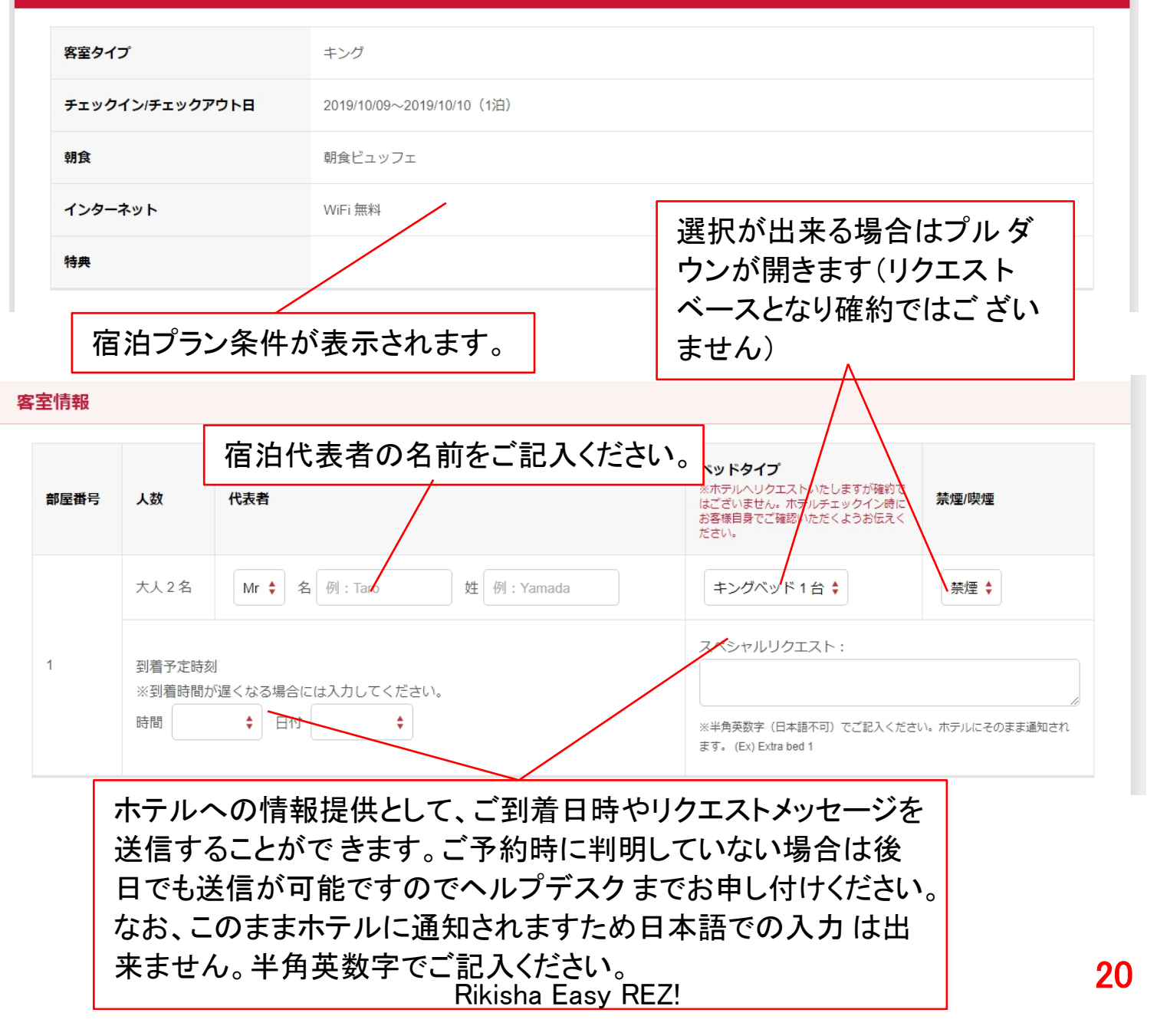

ホテルの予約確認ページになります。予約内容をご確認いただき、予約タイプならびに 決済方法が選択します。

予約ページ

# ファイナル期日確認 ファイナル期日 2019/10/04 \*期目までにファイナル処理がされていない場合、記録は自動的にキャンセルされますので、†分ご注意下さい。 \*方が一自動キャンセルとれない場合でも所定の期日よりキャンセルナイージがかかりますので予めご了承下さい。 \*年末年終、ゴールデンウィーク、シルバーウィーク、税祭日にからび減べによりファイナル期限が弊社体業日となる場合は、前倒しの弊社営業日内をファイナル期限とさせていただきますの で、予めご了承下さい。 無料キャンセルが期間があるホテルにつきましては、仮予約が可能です。ファイ ナル期日までは仮予約の状態を保持することが可能です。

ファイナル期日を過ぎても決済しない場合は自動的にキャンセルとなりますので ご注意ください。

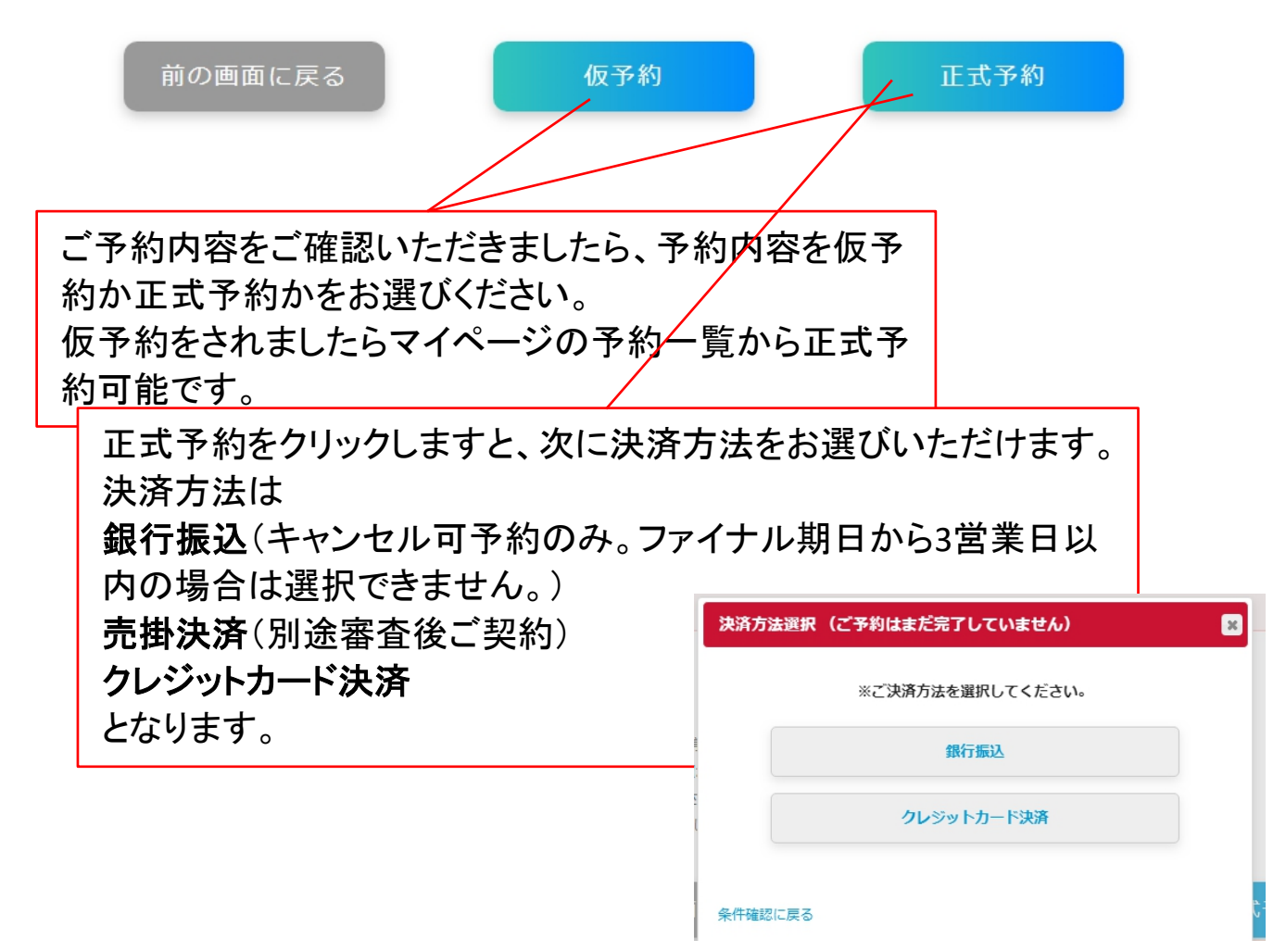

ご予約分お支払い

銀行振込の場合

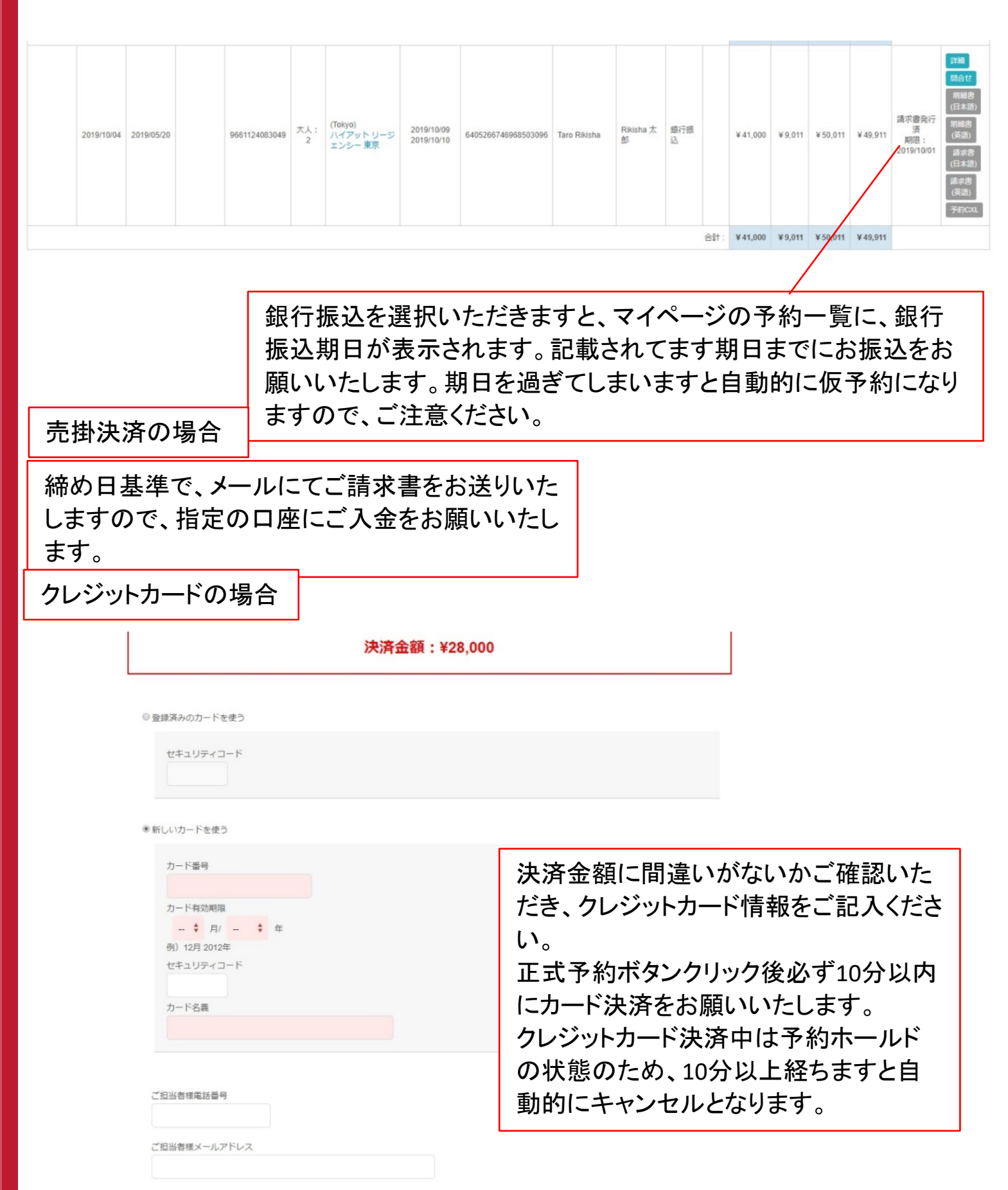

ホテル料金には通常料金とパッケージプランがございます。

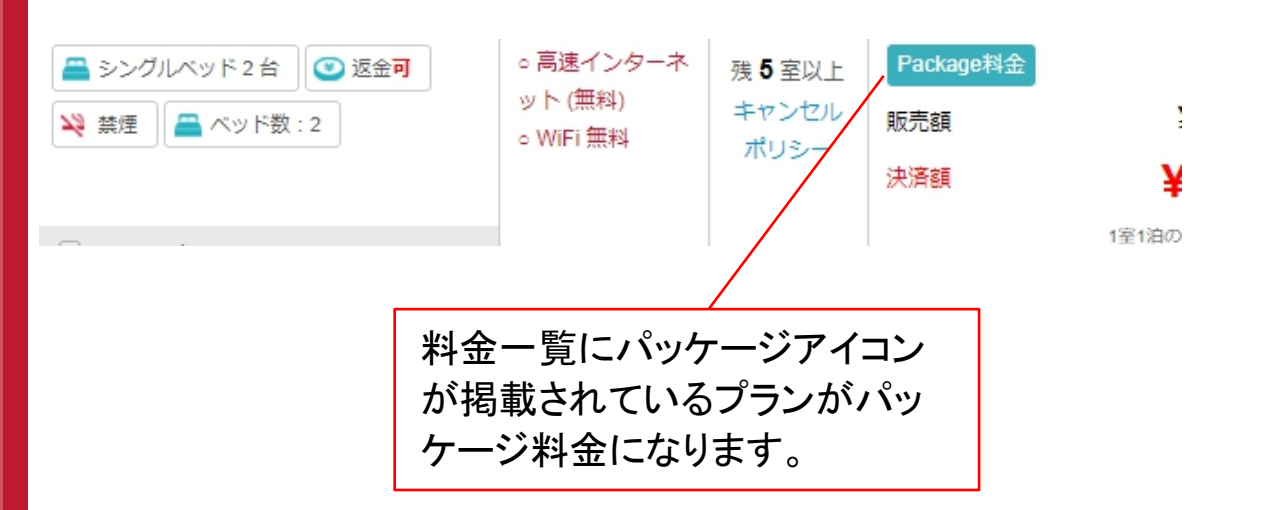

パッケージ用プランは本来、航空券とホテルの手配を基本とした特別価格となります。弊 社ではお取引の代理店様がお客様の航空券も併せて手配されていることを基本に販売し ております。なお、このパッケージ用プランは稀に通常プランより高くなっていることもござ いますので通常プランも必ずご確認いただけますようお願い致します。

パッケージプラン

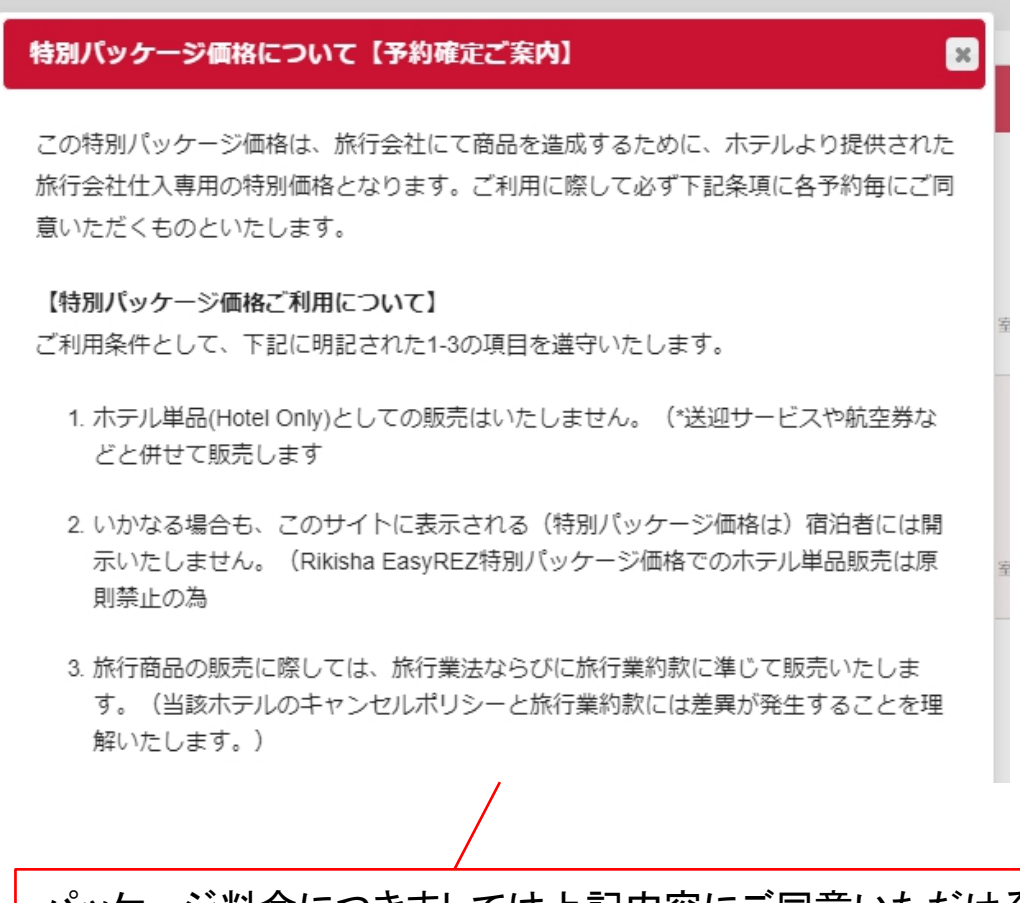

パッケージ料金につきましては上記内容にご同意いただける 方のみのご予約となります。

Rikisha Easy REZ!

Rikisha Easy REZ!

お気に入り一覧

🔊 Rikisha Easy REZ !

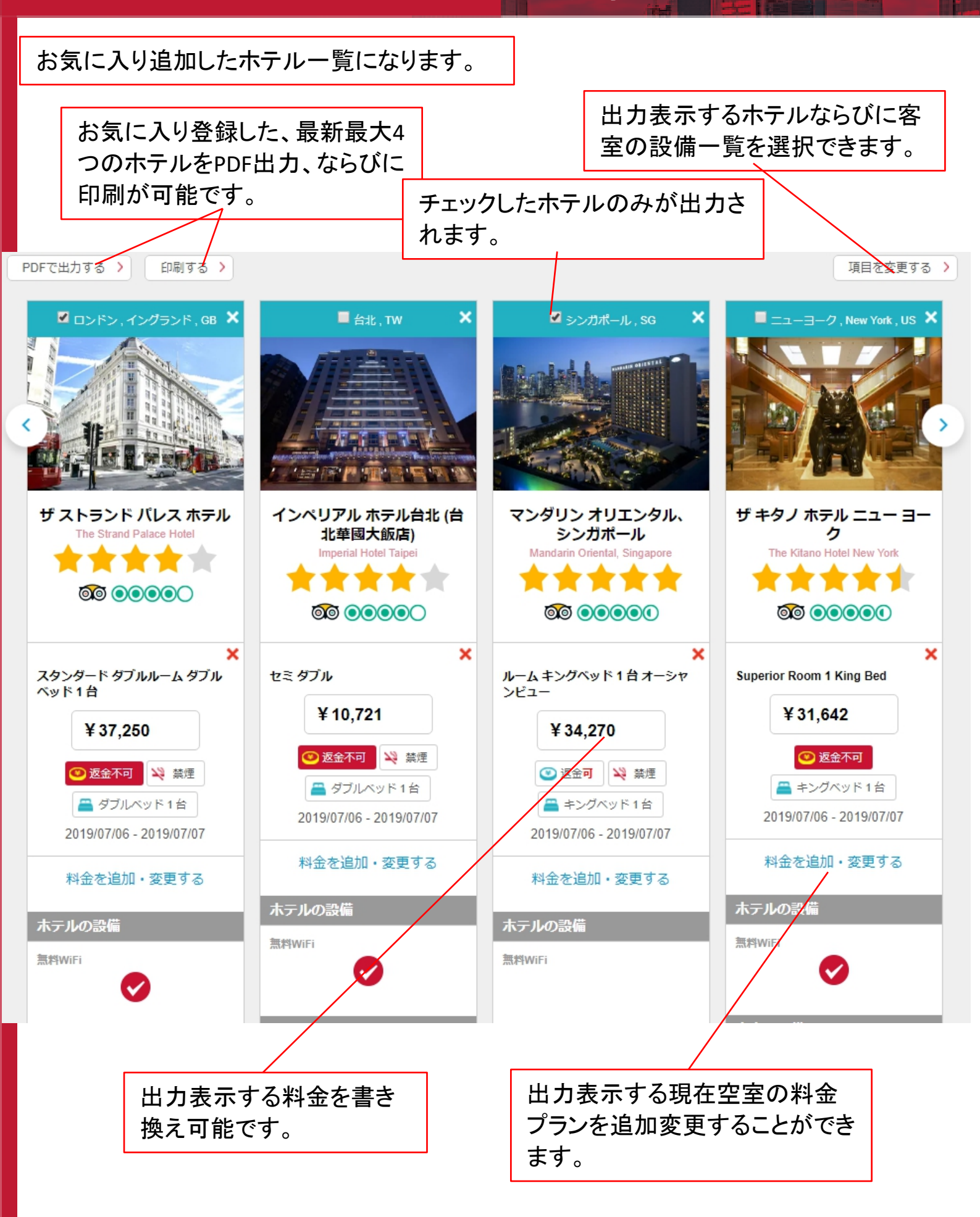

<sup>新Rikisha Easy REZ!</sup> 操作ガイ<u>ドマニュアル</u>

予約に対するお問合せ

Rikisha Easy REZ!

過去に予約したホテルの一覧を検索が可能です。

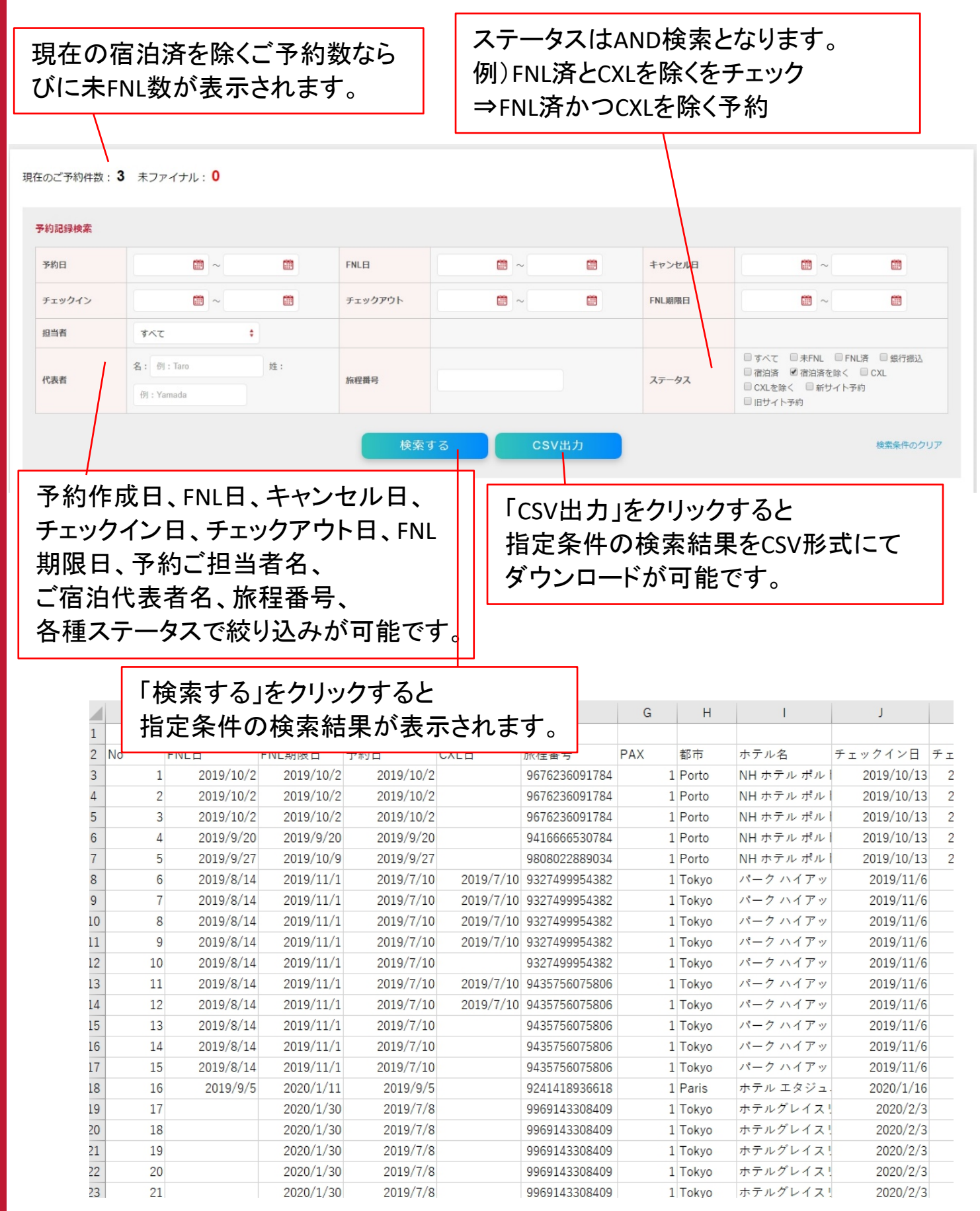

予約一覧

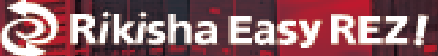

## 過去に予約したホテルの一覧を検索できます。

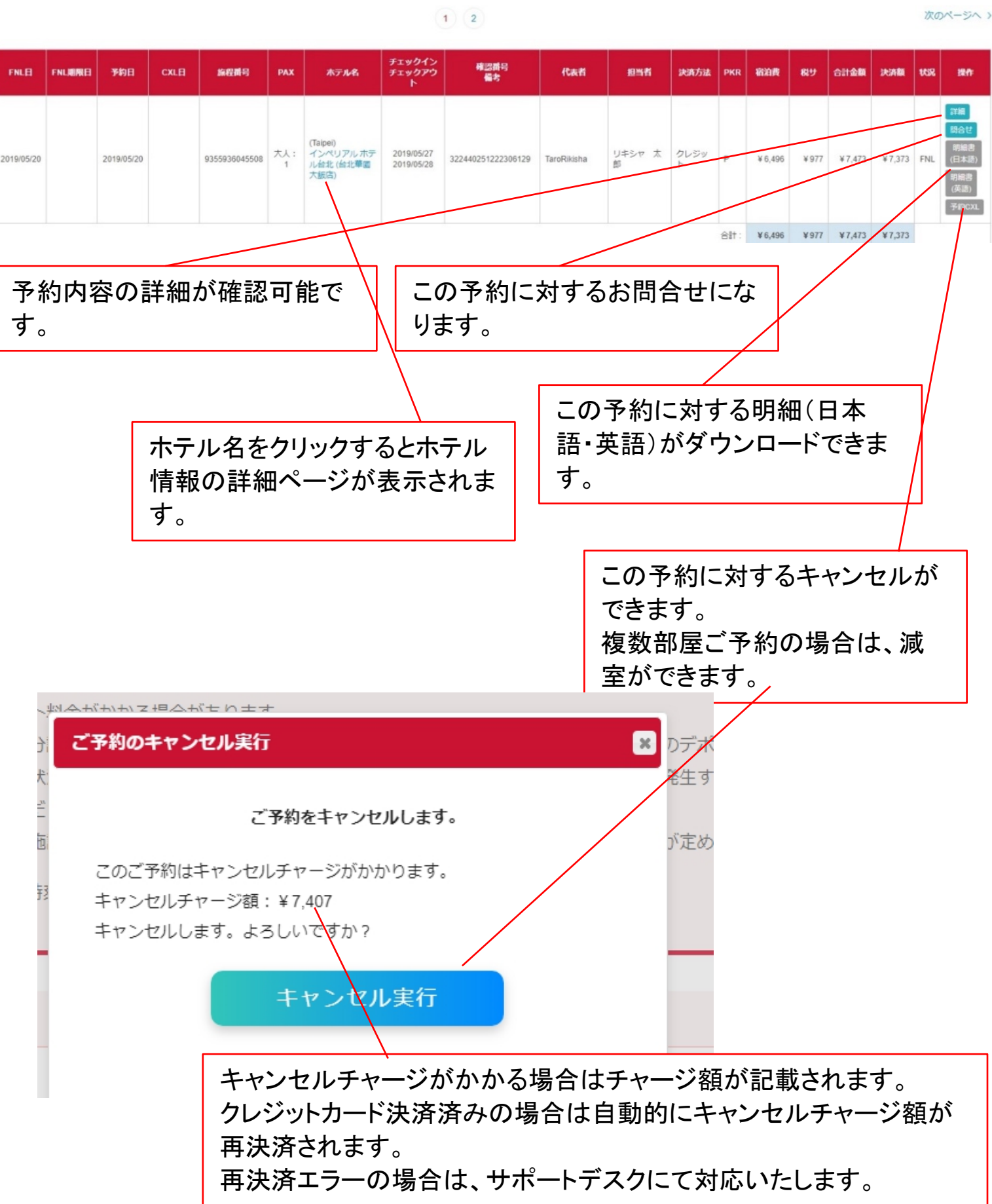

# 予約一覧からFNL予約の明細書・予約確認書(日本語・英語)のダウンロードが可能です。

予約一覧

| FNLE       | FNL期限日     | 予約日        | CXLE | 旅程費号          | PAX  | ホテル名                       | チェックイン<br>チェックアウト        | 確認掛号<br>備考          | 代表者              | 超当者  | 決済方法  | PKR | 宿泊費     | 税サ     | 合計金額    | 決済額     | ĸR  | 操作                               |
|------------|------------|------------|------|---------------|------|----------------------------|--------------------------|---------------------|------------------|------|-------|-----|---------|--------|---------|---------|-----|----------------------------------|
| 2019/09/05 | 2020/01/11 | 2019/09/05 |      | 9241418936618 | 大人:1 | (Paris)<br>ホテルエタジュニ<br>オペラ | 2020/01/16<br>2020/01/17 | 7360505714550803781 | Hiromichi kojima | 石川拓也 | 売掛金決済 |     | ¥20,672 | ¥2,067 | ¥22,739 | ¥21,746 | FNI | 詳細<br>問合せ<br>明細書<br>確認書<br>予約CXL |

FNL後、この予約に対する明細 FNL後、この予約に対する予約 書(日本語・英語)がダウンロー 確認書(日本語・英語)がダウン ドできます。 ロードできます。 予約確認書につきましては、 Rikisha Easy REZ ご利用明細 株式会社ミックナイン(15締) 御中 お客様にてホテルへご持参いた T150-0002 東京都渋谷区渋谷 電話:03-5464-6227 電話:03-5464-6227 Agent ID:200008001 だき、チェックインならびに 当ご予約分 ご決済金額(税サ込) ¥21,746 チェックアウトの際にフロントへ ご提示いただきますようお願い 2019/09/05 9241418936618 2020/01/16 2020/01/17 1名 ¥21,746 ホテル エタジュニ オペラ Hiromichi kojima いたします。

いつもRikisha Easy REZをご利用いただき誠にありがとうございます。明細内容につきまし

k式会社エフネス F541-0047 大阪市中央区派路町3-6-3 有堂島MTRピル11館 lkisha Easy REZ ヘルプデスク TEL:06-6231-6606 FAX:06-0

IMPORTANT NOTICE Please DO NOT charge room fee to guests directly. This reservation to as already been FULLY PAID. (Please also refer to "Special Note" for further information ion or requests)

lotel Confirmation Slip

|                                 | Guest Details                          |                | Hotel Details            |
|---------------------------------|----------------------------------------|----------------|--------------------------|
| Guest Name                      | Hiromichi / kojima                     | Hotel Name     | H?tel Etats-Unis Op?ra   |
| Number of Pax                   | Adult 1<br>Child 0                     | Address        | 16 rue d'Antin Paris FR  |
| Check In / Time                 | 2020/01/16 14:00                       | теі            | 33 1 42650505            |
| Check Out / Time                | 2020/01/17 12:00                       | Room Type      | Economy Single Room      |
| Total Night(s)                  | 1                                      | Requested Bed  | Type 1 Twin Bed          |
| Requested Smoking<br>Preference | Non Smoking (Not Guaranteed)           | Meal Condition |                          |
| Itinerary Number                | 9241418936618<br>(7360505714550803781) | Internet Condi | tion Free WiFi           |
| Booking ID                      | 7360505714550803781                    | Other Benefit  |                          |
| Emergecy Contact<br>●ご宿泊者様専用EAN | W/Easy REZ日本語サポートデスク(F                 | 日本への国際電話       | 対応となります):+81 3 6743 6599 |

●USA(米国国内から/英語のみ): Toll Free 1 800 780 5733

●Europe(欧州圏内から/英語他選択、日本語不可):+00 800 11 20 11 40

注) 但し予約のキャンセル、変更は承っておりません。お申込みの旅行代理店へお問い合わせください。
注) ホテルへの到着が23時を越えることが事前にお分かりの場合は、必ずお申込みの旅行代理店にお知らせください。

また、急にご到着が遅れる場合は、必ず上記緊急連絡先にご連絡ください。ご連絡の無い場合はホテルにより、ノーショウ(事前連絡なしのキャンセル)

と見なされ、予約が取り消されると同時に所定のキャンセル科が請求されます。 \*緊急連絡をご利用の場合は、個人情報保護の観点からお客様のItinerary Num ber (上記記載) とご宿泊代表者名を お伝えください。

#### お客様へのご案内とご注意

1) ホテルチェックインの際は、当ホテル予約確認書とともに、宿泊客様のバスボートなど写真付身分証明書をフロントに ご提示ください。お忘れになりますとご 宿泊いただけない場合や通常の宿泊代金を請求される場合がございます。

2) 一部の国、都市、ホテルでは現地でのみ支払いが必要な都市税やリゾート料金等が徴収されます。現地にて直接 お支払いください 3)多くのホテルでは客室内のミニバーやインターネット等、個人としてご利用いただくサービスの利用代金の支払い保証のために、チェックイン時にクレジット

カードのご提示、又は現金でのデボジットが求められることがあります。 3 「シンシャン、ノールキュー(シン・ノー)」があっていたことのシンチャン 4) チェックアウトの際、ホテルからの調味代金に不明な点がある場合は、必ずその場でお申し出ください。すでにお支払い済の部屋代金が誤って請求されている ことがないか等、ホテルへのお支払い前に充分にご確認いただき、お支払い ください。ホテル剤の手違いであっても一旦お支払いを完了されますと、ご返金手続は 非常に困難且つ、時間を要する場合がございます。

、 第2007年リシービしたがって、追加ゲスト料金がかかる場合があります。 チェックイン時に政府発行の予算付き身分証明書と付随費用精算のためのクレジットカード / デビットカードのご提示、または現金でのデポジットのお支払いが必要です。

8泊施設への要望は、チェックイン時の状況によりご希望に添えない場合があり、内容によっては追加料金が発生することがあります。対応は維約ではございませんのでご了承ください。

Rikisha Easy REZ!

銀行振込決済の場合、予約一覧から請求書(日本語・英語)のダウンロードが可能です。

予約一覧

| FNLE | FNLMRE     | 予約日        | CXLE | 旅程群号          | PAX  | 水テル名                | チェックイン<br>チェックアウト        | 確認番号<br>備考          | 代表哲              | 超当者  | 決済方法 | PKR   | 宿泊費      | <b>R</b> 9 | 合計金額     | 決済額      | 163R                        | 1841                      |
|------|------------|------------|------|---------------|------|---------------------|--------------------------|---------------------|------------------|------|------|-------|----------|------------|----------|----------|-----------------------------|---------------------------|
|      | 2019/12/07 | 2019/10/15 |      | 9042863845493 | 大人:1 | (Tokyo)<br>京王プラザホテル | 2019/12/11<br>2019/12/12 | 4175415157752042971 | Hiromichi kojima | 石川拓也 | 銀行振込 |       | ¥ 22,256 | ¥4,674     | ¥ 26,930 | ¥ 25,596 | 請求書発行済<br>期限:<br>2019/12/04 | 詳細<br>間合せ<br>明細書<br>予約CXL |
|      |            |            |      |               |      |                     |                          |                     |                  |      |      | 8lt : | ¥22,256  | ¥4,674     | ¥ 28,930 | ¥25,596  |                             |                           |

銀行振込決済にて正式予約された場合、請求書(日本語・英語)が ダウンロード可能となります。 入金期限日までにご指定の口座にお振込みをお願いいたします。 着金確認後FNL予約となります。 入金期限日までにご入金が確認できない場合、仮予約となり 銀行振込決済は選択できなくなりますのでご注意ください。 また、その際はクレジット決済ならびに売掛決済をお選びいただけれ ばFNLが可能です。

経理ご担当者様 株式会社ミックナイン(15締) テスト支店 〒150-0002 東京都渋谷区渋谷 電話:03-5464-6227 FAX:03-5464-6228 AgentD:200008001

いつもRikisha Easy REZをご利用いただき誠にありがとうございます。 ご利用明細をご確認の上、支払い期日までにお振り込みいただけますようお願い申し上げます。 ご不明点がございましたらお気軽にRikisha Easy REZヘルプデスクにお問合せください。

| お支払い期日<br>※銀行休業日の場合は、前営業日となります | 2019年12月04日 |
|--------------------------------|-------------|
| 合計ご請求総額                        | ¥25,596     |

講求書管理NO: 20000254 株式会社エフネス 〒541-0047 大阪市中央区淡路町3-6-3 御堂筋MTR Rikisha Easy REZヘルプデスク TEL: 06-6231-6606 FAX: 06-6231-6602 email: easyrez\_help@rikisha.jp URL: http://www.rikisha-easyrez.jp/

発行日:

2019/10/15

| 銀行名       | 支店名    | 口座番号       | 口座名      |
|-----------|--------|------------|----------|
| みずほ銀行     | 南船場支店  | 普通 1799548 |          |
| 三井住友銀行    | 難波支店   | 普通 7794258 | 1        |
| 三菱東京UFJ銀行 | 瓦町支店   | 普通 0183956 | 株式会社エフネス |
| 楽天銀行      | 第二営業支店 | 普通 7650430 | 1        |

※振込手数料は御社にてご負担下さいますようお願い致します。

| 予約日      | キャンセル日 | 予約番号          | 手配ご担当者 | C/I      | C/O      | ホテル名     | 宿泊者氏名              | 区分 | ご請求額    | 備考 |
|----------|--------|---------------|--------|----------|----------|----------|--------------------|----|---------|----|
| 19/10/15 |        | 9042863845493 | 石川拓也   | 19/12/11 | 19/12/12 | 京王プラザホテル | kojima / Hiromichi |    | ¥25,596 |    |
|          |        |               |        |          |          |          |                    |    |         |    |
|          |        |               |        |          |          |          |                    |    |         |    |
|          |        |               |        |          |          |          |                    |    |         |    |
|          |        |               |        |          |          |          |                    |    |         |    |
|          |        |               |        |          |          |          |                    |    |         |    |
|          |        |               |        |          |          |          |                    |    |         |    |
|          |        |               |        |          |          |          |                    |    |         |    |
|          |        |               |        | a        |          |          |                    |    |         |    |
|          |        |               |        |          |          |          |                    |    |         |    |
|          |        |               |        | 1        | 小計(JPY   | )        |                    |    | ¥25,596 |    |

区分のご案内 P:パッケージプラン C: キャンセルチャージ ※:旧システムでのご予約

ファイナル後、予約詳細画面にて名前の変更ならびに禁煙喫煙のリクエスト変更が可能です。

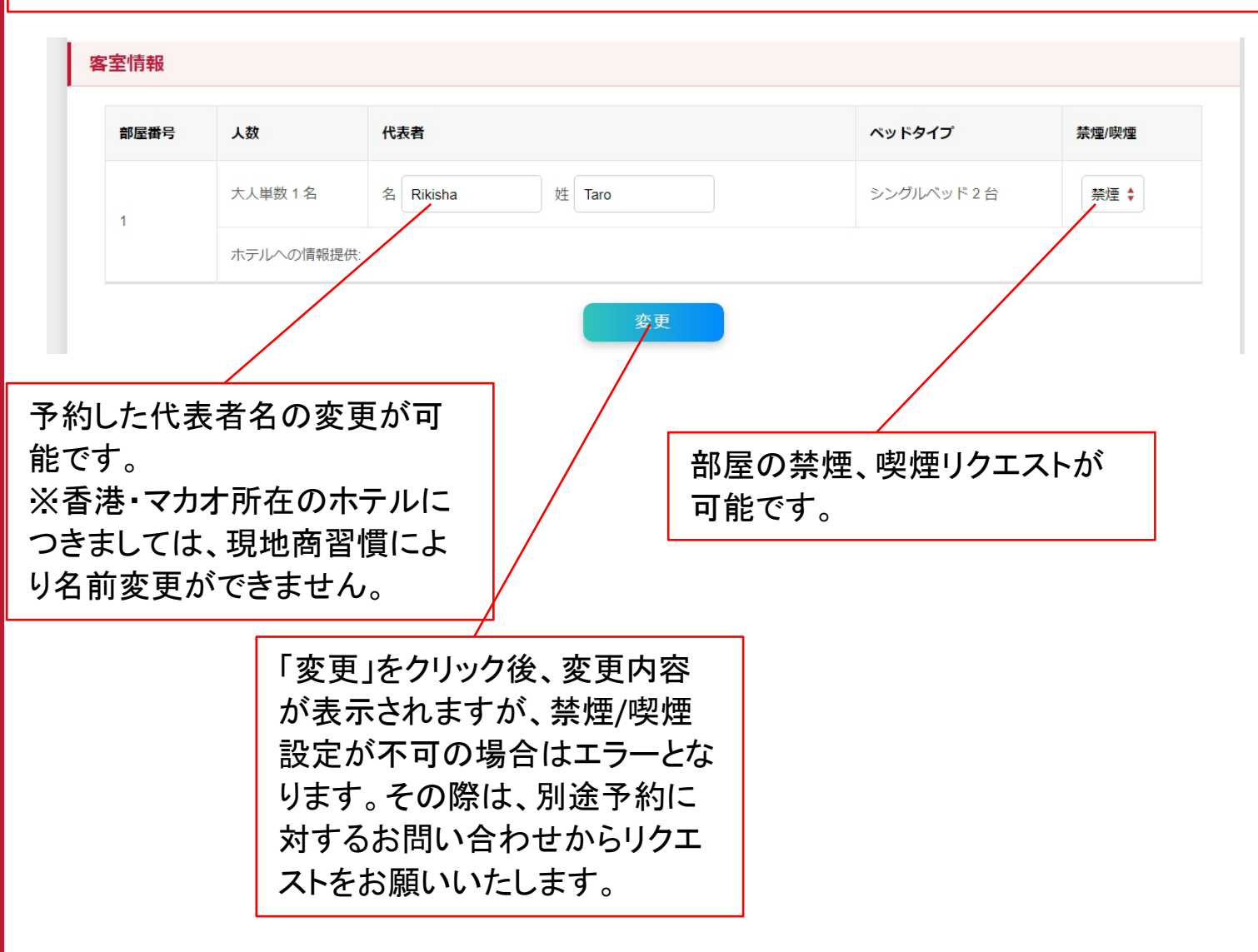

お見積り履歴

お気に入り一覧からPDF出力、もしくは印刷をするとお見積り履歴として記録が残り、再度出力 となります。

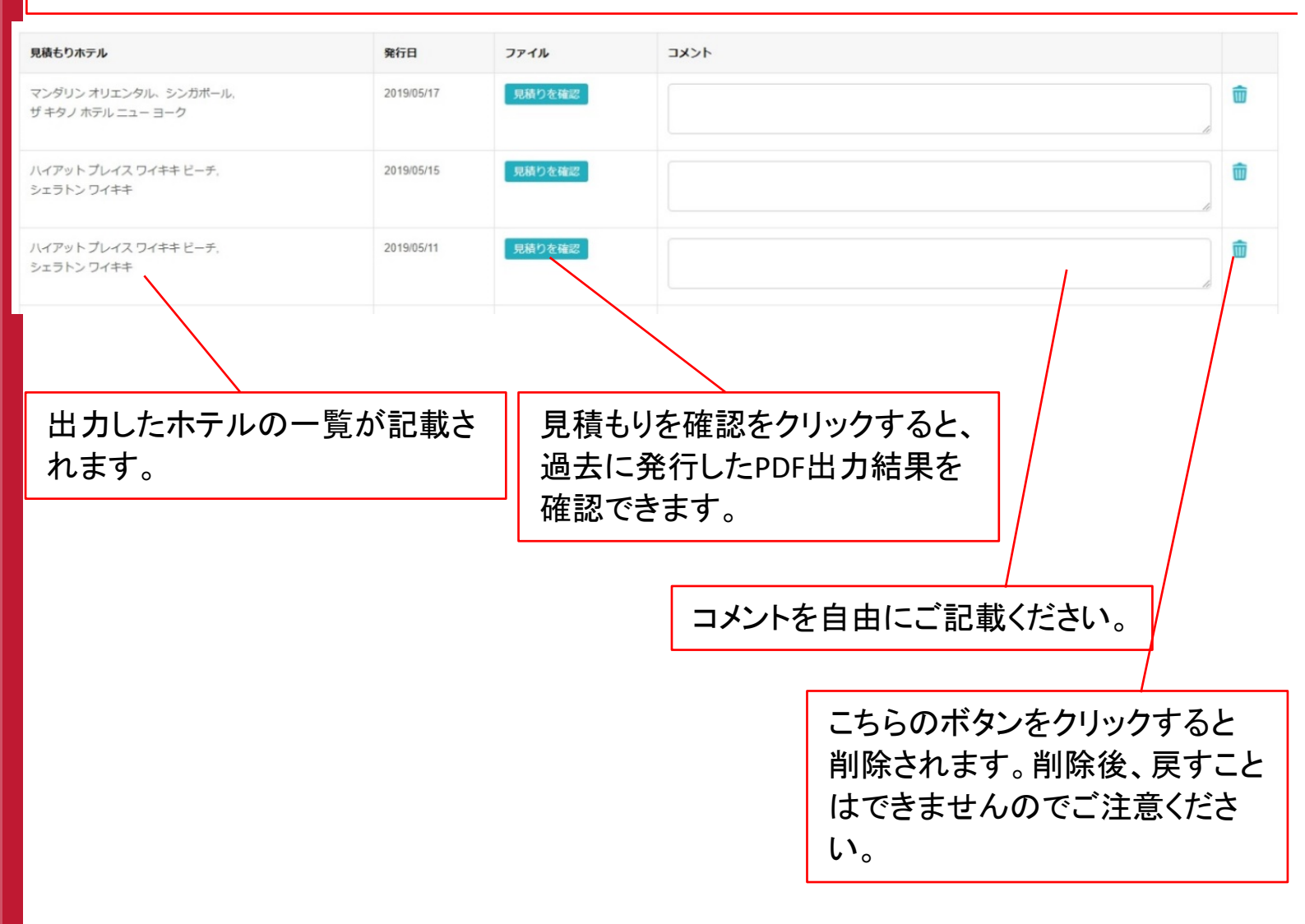

予約に対するお問合せ

Rikisha Easy REZ!

お問合せフォームなどから、イチからご説明等をせずにご予約のお問合せが可能になりました

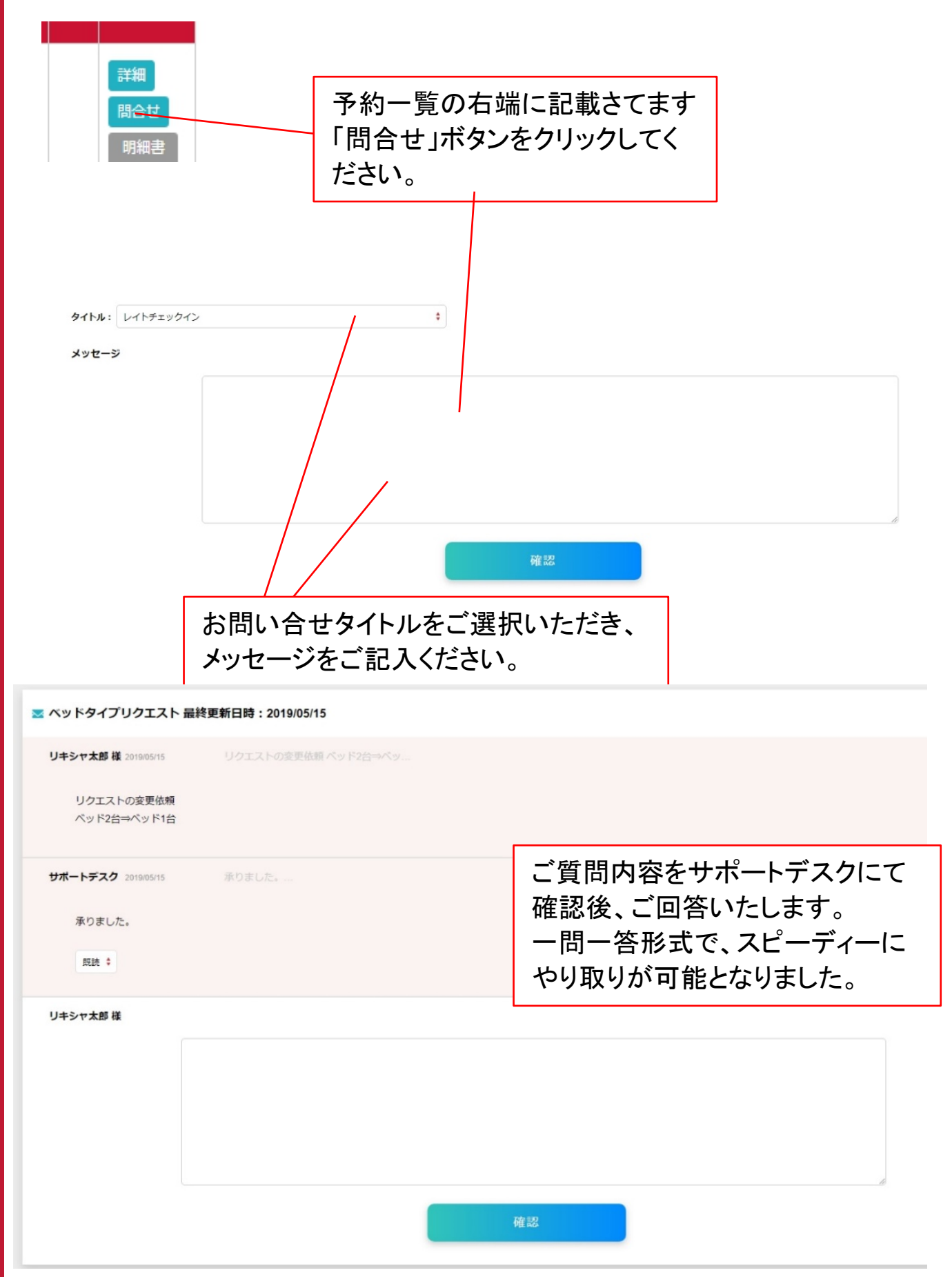